Информационная система

# ИПРА

## Сведения об исполнении мероприятий инвалидов, детей-инвалидов

версия 2.5

## Руководство пользователя

2020, 2021 г.

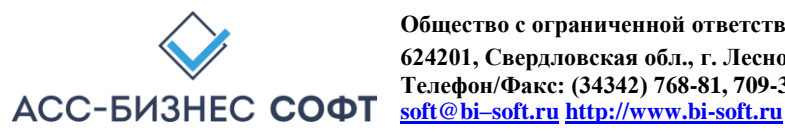

#### Содержание

#### Оглавление

| Введ | ение                  |                     |                         |                         |
|------|-----------------------|---------------------|-------------------------|-------------------------|
| 1.   | Установка             | И                   | технические             | требования              |
|      |                       |                     |                         |                         |
| 1.   | 1. Технические требо  | вания к программ    | ному обеспечению для    | работы Информационной   |
| си   | стемы «ИПРА. Сведен   | ния об исполнении м | мероприятий инвалидов,  | цетей-инвалидов» 4      |
| 2.   | Описание интерфей     | са пользователя Ин  | формационной системы «  | «ИПРА. Сведения об      |
| испо | лнении мероприятий    | инвалидов, детей-ин | івалидов»               |                         |
| 2.   | 1. Раздел «Статистика | » интерфейса польз  | ователя Информационно   | й системы «ИПРА.        |
| Сі   | зедения об исполнении | и мероприятий инва  | лидов, детей-инвалидов» |                         |
| 2.2  | 2. Раздел «Исполнение | »» интерфейса польз | вователя информационной | й системы «ИПРА.        |
| Cı   | ведения об исполнении | и мероприятий инва  | лидов, детей-инвалидов» |                         |
| 2.   | 3. Раздел «ИПРА Инва  | лидов» интерфейса   | пользователя Информац   | ионной системы «ИПРА.   |
| Ci   | ведения об исполнении | и мероприятий инва  | лидов, детей-инвалидов» |                         |
| 2.4  | 4. Раздел «Инвалиды»  | интерфейса пользо   | вателя Информационной   | системы «ИПРА. Сведения |
| об   | исполнении меропри    | ятий инвалидов, дет | ей-инвалидов»           |                         |
| 3.   | Ввод и изменение      | е сведений об ис    | полнении мероприятий    | (предоставлению ТСР) в  |
| инте | рфейсе пользователя   | и Информационно     | й системы «ИПРА.        | Сведения об исполнении  |
| мерс | оприятий              |                     |                         |                         |
| инва | лидов, детей-инвалидо | DB»                 |                         |                         |
| 4.   | Сопровождение и т     | ехническая поддерх  | кка                     |                         |
| 50   |                       |                     |                         |                         |

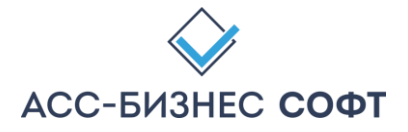

#### Введение

Информационная система «ИПРА. Сведения об исполнении мероприятий инвалидов, детейинвалидов» реализует технологию предоставления органами исполнительной власти субъектов Российской Федерации, органами местного самоуправления и организациями независимо от их организационно-правовых форм информации об исполнении возложенных на них индивидуальной программой реабилитации или абилитации инвалида и индивидуальной программой реабилитации или абилитации ребенка-инвалида мероприятий в федеральные государственные учреждения медико-социальной экспертизы в соответствии с Федеральным законом от 1 декабря 2014 года № 419-ФЗ «О внесении изменений в отдельные законодательные акты Российской Федерации по вопросам социальной защиты инвалидов в связи с ратификацией Конвенции о правах инвалидов», Федеральным законом от 24.11.1995 № 181-ФЗ «О социальной защите инвалидов в Российской Федерации» и приказом «Об утверждении формы и Порядка предоставления органами исполнительной власти субъектов Российской Федерации, органами местного самоуправления и организациями независимо от их организационно-правовых форм информации об исполнении возложенных на них индивидуальной программой реабилитации или абилитации инвалида и индивидуальной программой реабилитации или абилитации ребенкаинвалида мероприятий в федеральные государственные учреждения медико-социальной экспертизы».

#### 1. Установка и технические требования

Информационная система «ИПРА. Сведения об исполнении мероприятий инвалидов, детей инвалидов» представляет собой «тонкого» клиента, исполняемого в браузере операционной системы.

Установка информационной системы «ИПРА. Сведения об исполнении мероприятий инвалидов, детей-инвалидов» или каких-либо других программных компонентов на рабочей станции конечного пользователя не требуется. В зависимости от вариантов использования Информационной системы «ИПРА. Сведения об исполнении мероприятий инвалидов, детей инвалидов» может потребоваться подключение рабочей станции конечного пользователя для работы с системой к сети Интернет (Указанное положение рекомендуется уточнить у администратора системы).

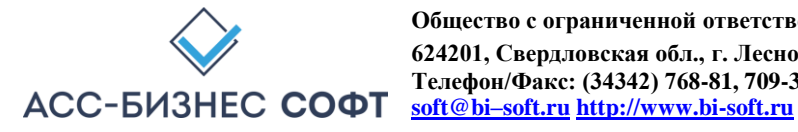

#### 1.1. Технические требования к программному обеспечению для работы Информационной системы «ИПРА. Сведения об исполнении мероприятий инвалидов, детей-инвалидов»

Рекомендуемыми браузерами для работы с Информационной системой «ИПРА. Сведения об исполнении мероприятий инвалидов, детей-инвалидов» являются Mozilla FireFox, версии не ниже, чем 9, Google Chrome, Microsoft Edge, Microsoft Internet Explorer (рекомендуемая версия - не ниже, чем 9.0).

Дополнительно, рекомендуется предварительно установить на рабочую станцию, на которой будет производиться работа с Информационной системой «ИПРА. Сведения об исполнении мероприятий инвалидов, детей-инвалидов», программное обеспечение, позволяющее обрабатывать файлы с расширением .xls (например, Microsoft Excel), так как, большая часть отчетных печатных форм системы формируется в виде файлов с расширением .xls.

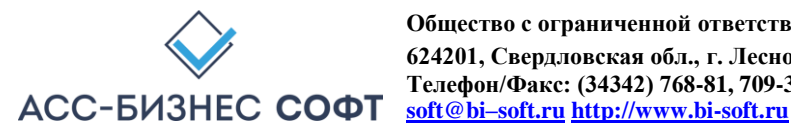

### 2. Описание интерфейса пользователя Информационной системы «ИПРА. Сведения об исполнении мероприятий инвалидов, детей-инвалидов»

Работа с Информационной системой «ИПРА. Сведения об исполнении мероприятий инвалидов, детей-инвалидов» может выполняться ТОЛЬКО авторизованным пользователем системы. Доступ к информационной системе «ИПРА. Сведения об исполнении мероприятий инвалидов, детей-инвалидов» предоставляется на странице авторизации системы, вид которой может соответствовать представленному на рисунке ниже (см. рис. 1).

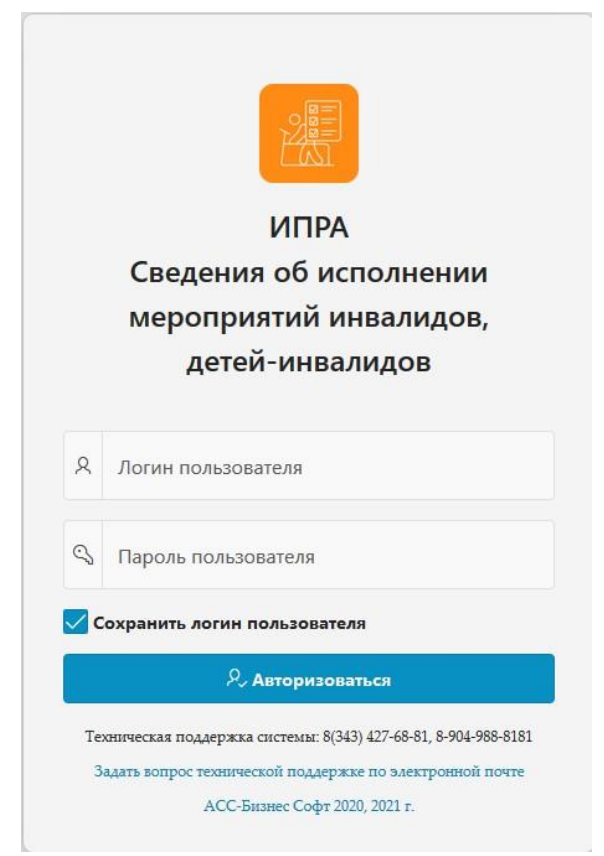

Рис. 1.

Авторизация пользователя в Информационной системе «ИПРА. Сведения об исполнении мероприятий инвалидов, детейинвалидов».

Примечание: Для получения учетной записи для доступа к данным Информационной системы «ИПРА. Сведения об исполнении мероприятий инвалидов, детей-инвалидов» следует обратиться к администратору системы.

Результатом успешной авторизации пользователя, будет отображение в окне браузера интерфейса авторизованного текущего пользователя, который в общем случае состоит из 4-х разделов: «Статистика», «Исполнение», «ИПРА Инвалидов» и «Инвалиды» (см. рис. 2)

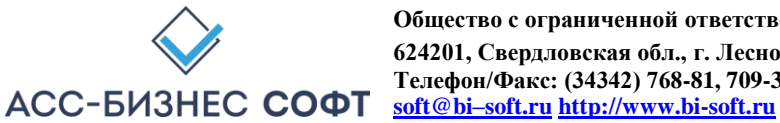

| Статистика                               | Вы работаете с ј                                                                                             | анными: "Азовская средняя образовательная школа "Образовательно-воспитательный і |
|------------------------------------------|----------------------------------------------------------------------------------------------------|----------------------------------------------------------------------------------|
| Исполнение<br>ИПРА Инвалидов<br>Инвалиды | Отображение данных (формирование отчетов) за Январь 2021 года. Для изменения периода пожалуйста, используйте | кнопку <⊡ Задать период>                                                         |
|                                          | Количество статистических отчетов системы, доступных для формирования пользователем<br>Показнь очиты         | : 12                                                                             |
|                                          | Статус мероприятия в ИПРА IE Мероприятие ИПРА/ТСР                                                            | 1                                                                                |
|                                          | Количество мероприятий (ТСР), срок исполнения по которым (предоставления которых) д<br>Показнъ мероприятия   | ля учреждения(ий) истек: З<br>С ӨПечитать данные раздол                          |
|                                          | Количество мероприятий (TCP), срок исполнения по которым (предоставления которых) д                          | пя учреждения(ий) истекает 25.02.2021 г.: 3<br>С Почтать данные радел            |

Рис. 2. Интерфейс пользователя Информационной системы «ИПРА. Сведения об исполнении мероприятий инвалидов, детей-инвалидов»

При необходимости использования устройств с различным разрешением экранов, интерфейс пользователя может быть отображен в полной (см. рис. 2) или краткой форме (см. рис. 3). Переключение между режимами отображения интерфейса производится путем нажатия на кнопку,

(см. рис. 2, рис. 3). расположенную в левом верхнем углу экрана

|                                                                                                    | етей-инвалидов                                                                                                    | 🕀 Завершение с                                             |
|----------------------------------------------------------------------------------------------------|----------------------------------------------------------------------------------------------------|------------------------------------------------------------|
|                                                                                                    | Вы работаете с данными: "Азовская средн                                                                                                    | яя образовательная школа "Образовательно-воспитательный це |
| Этображение данных (формирование отчетов) за                                                       | Январь 2021 года. Для изменения периода пожалуйста, используйте кнопку < 🗇 Задать период>                                                                                               | 🖬 Задать период                                            |
| Количество статистических отче                                                                     | етов системы, доступных для формирования пользователем: 12                                                                                                    |                                                            |
| Статус мероприятия в ИПРА                                                                          | #Ξ Мероприятие ИПРА/ТСР                                                                                                    | 1                                                          |
|                                                                                                    |                                                                                                    |                                                            |
| Количество мероприятий (ТСР),                                                                      | , срок исполнения по которым (предоставления которых) для учреждения(ий) истек: 3                                                                                                    |                                                            |
| Количество мероприятий (ТСР),<br>Показать мероприятия                                              | , срок исполнения по которым (предоставления которых) для учреждения(ий) истек: 3                                                                                                    | С В Печатать донные раздела                                |
| Количество мероприятий (ТСР),           Посалть мероприятия           Количество мероприятий (ТСР) | , срок исполнения по которым (предоставления которых) для учреждения(ий) истек: 3<br>, срок исполнения по которым (предоставления которых) для учреждения(ий) истекает 25.02.2021 г.: 3 | С В Печатать донные раздела                                |

Рис. 3.

Интерфейс пользователя Информационной системы «ИПРА. Сведения об исполнении мероприятий инвалидов, детей-инвалидов»

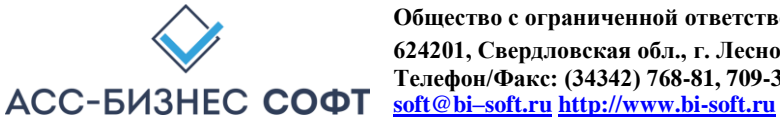

Разделы интерфейса пользователя Информационной системы «ИПРА. Сведения об исполнении мероприятий инвалидов, детей-инвалидов» имеют следующие назначения:

- 1. Раздел «Статистика» содержит информацию по мероприятиям (предоставлению ТСР) срок исполнения (предоставления) которых, как истек, так и назначенных для исполнения (предоставления) для граждан, срок исполнения которых истекает на заданную пользователем дату (по умолчанию, срок исполнения мероприятий устанавливается как текущая дата плюс 30 дней);
- 2. Раздел «Исполнение» содержит сведения об исполнении всех мероприятий (предоставлению ТСР) для всех граждан, информация о которых хранится в системе для учреждения, сотрудником которого является авторизовавшийся пользователь;
- 3. Раздел «ИПРА Инвалидов» содержит сведения обо всех ИПРА, информация о которых хранится в системе для учреждения, сотрудником которого является авторизовавшийся пользователь.
- 4. Раздел «Инвалиды» содержит сведения обо всех гражданах, информация о которых хранится в системе для учреждения, сотрудником которого является авторизовавшийся пользователь. Следует обратить внимание, что в том случае, если в системе хранятся сведения о гражданине, для которого не указано (не назначено) ни одного мероприятия (предоставления ТСР), информация о таком гражданине будет отображаться в данном разделе «Инвалиды», но не будет отображаться в разделе «Исполнение».

Ниже приведено описание базовых компонентов интерфейса пользователя Информационной системы «ИПРА. Сведения об исполнении мероприятий инвалидов, детей-инвалидов».

#### 2.1. Раздел «Статистика» интерфейса пользователя «ИПРА. Сведения Информационной системы об исполнении мероприятий инвалидов, детей-инвалидов»

Раздел «Статистика» Информационной системы «ИПРА. Сведения об исполнении мероприятий инвалидов, детей-инвалидов» содержит информацию по мероприятиям (предоставлению ТСР) срок исполнения (предоставления) которых или истекает на указанную дату (см. рис. 4).

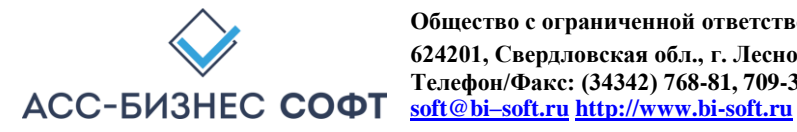

| гображение данных (формирование отчет             | ов) за Январь 2021 г                   | да. Для изменения периода пожалуйста, используйте кнопку <🛱 Зад | ать период>                      | 📅 Задать период            |
|---------------------------------------------------|----------------------------------------|-----------------------------------------------------------------|----------------------------------|----------------------------|
| Количество статистических                         | отчетов системы,                       | доступных для формирования пользователем: 12                    |                                  |                            |
| гатус мероприятия в ИПРА                          | ************************************** | Мероприятие ИПРА/ТСР                                            |                                  |                            |
| Количество мероприятий (П<br>Показать мероприятия | СР), срок исполн                       | ения по которым (предоставления которых) для учреждени          | ія(ий) истек: 3<br>;             | С с Печатать данные разде. |
| Количество мероприятий (1                         | СР), срок исполн                       | ения по которым (предоставления которых) для учреждени          | ия(ий) истекает 25.02.2021 г.: 3 |                            |

Рис. 4.

Раздел «Статистика» Информационной системы «ИПРА. Сведения об исполнении мероприятий инвалидов, детей-инвалидов»

Данные раздела «Статистика» структурно разделены на два подраздела: подраздел формирования отчетности и подраздел, содержащий списки мероприятий (предоставление ТСР) инвалидам и детям-инвалидам, срок исполнения по которым для учреждения, сотрудником которого является пользователь, истек или истекает через заданный интервал времени (по умолчанию 30 дней).

В свою очередь, подраздел, содержащий списки мероприятий (предоставление ТСР) инвалидам и детям-инвалидам, срок исполнения по которым для учреждения, сотрудником которого является пользователь, истек или истекает через заданный интервал времени предназначен для предоставления пользователю системы следующих сведений:

исполнение мероприятий (предоставление ТСР) инвалидам и детям-инвалидам, срок исполнения по которым для учреждения, сотрудником которого является пользователь, истек (см. рис. 4.1.). После авторизации пользователя в системе, детализация данных этого раздела «свернута». Для отображения детализации сведений о мероприятий (предоставлению ТСР), срок исполнения по которым истек, следует нажать кнопку «Показать мероприятия» данного блока раздела (см. рис. 4);

|   | срыть мероприятия                                                                |                  |                                                   |                  |                                                  |                                                  |                               | C                | 🔓 Печата            | ть данные <mark>р</mark> азде |
|---|----------------------------------------------------------------------------------|------------------|---------------------------------------------------|------------------|--------------------------------------------------|--------------------------------------------------|-------------------------------|------------------|---------------------|-------------------------------|
| Q | ~ Пои                                                                            | ск Действия V    |                                                   |                  |                                                  |                                                  |                               |                  |                     |                               |
|   |                                                                                  |                  |                                                   |                  |                                                  |                                                  |                               |                  |                     | 1 - 3 из                      |
|   | Учреждение, исполнитель мероприя                                                 | Фамил            | лия, Имя, Отчество инвалида<br>(ребенка-инвалида) | Дата<br>рождения | Раздел ИПРА                                      | Подраздел ИПРА                                   | Наименование<br>мероприятия   | Планиру<br>испол | емая дата<br>пнения | Статус                        |
| 1 | "Азовская средняя образовательная школа<br>"Образовательно-воспитательный центр" | Алекса<br>Алекса | ндров Александр<br>ндрович                        | 10.02.1980       | Рекомендации по условиям<br>организации обучения | Рекомендации по условиям<br>организации обучения | (Мероприятия не<br>назначены) | 01.0             | 9.2020              | На<br>исполнение              |
| 1 | "Азовская средняя образовательная школа<br>"Образовательно-воспитательный центр" | Алекса           | ндров Николай Николаевич                          | 10.02.1980       | Рекомендации по условиям<br>организации обучения | Рекомендации по условиям<br>организации обучения | (Мероприятия не<br>назначены) | 01.0             | 9.2020              | На<br>исполнение              |
|   |                                                                                  |                  |                                                   |                  |                                                  |                                                  |                               |                  |                     |                               |

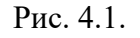

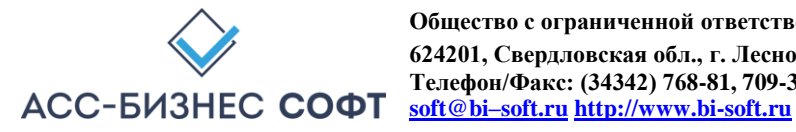

Раздел «Статистика» Информационной системы «ИПРА. Сведения об исполнении мероприятий инвалидов, детей-инвалидов» Список мероприятий (предоставление ТСР) инвалидам и детяминвалидам, срок исполнения, по которым для учреждения, сотрудником, которого является пользователь, истек.

исполнение мероприятий (предоставление ТСР) инвалидам и детям-инвалидам, срок исполнения по которым для учреждения, сотрудником которого является пользователь, истекает на указанную дату (см. рис. 4.2). После авторизации пользователя в системе, детализация данных этого раздела «свернута». Для отображения детализации сведений о мероприятий (предоставлению TCP), срок исполнения по которым истек, следует нажать кнопку «Показать мероприятия» данного блока раздела (см. рис. 4).

| C | рыть мероприятия                                         | 🗂 Задать дату                 |                                        |                              |                |                                                  |                                                  |                               | C                 | 🕞 Печатат          | гь данные <mark>р</mark> азд |
|---|----------------------------------------------------------|-------------------------------|----------------------------------------|------------------------------|----------------|--------------------------------------------------|--------------------------------------------------|-------------------------------|-------------------|--------------------|------------------------------|
| Q | ,                                                        | Поиск                         | Действия ~                             |                              |                |                                                  |                                                  |                               |                   |                    |                              |
|   |                                                          |                               |                                        |                              |                |                                                  |                                                  |                               |                   |                    | 1 - 3 и                      |
|   | Учреждение, исполн                                       | итель мероприятия             | Фамилия, Имя, Отчест<br>(ребенка-инва  | тво инвалида ()<br>лида) рож | Дата<br>ждения | Раздел ИПРА                                      | Подраздел ИПРА                                   | Наименование<br>мероприятия   | Планируе<br>испол | емая дата<br>нения | Статус                       |
|   | "Азовская средняя образоват                              | гельная школа<br>пьный центр" | Александров Александр<br>Александрович | 10.0                         | .02.1980       | Рекомендации по условиям<br>организации обучения | Рекомендации по условиям<br>организации обучения | (Мероприятия не<br>назначены) | 01.09             | .2020              | На<br>исполнени              |
|   | ооразовательно-воспитате                                 |                               |                                        |                              |                |                                                  |                                                  |                               |                   |                    |                              |
| 1 | "Азовская средняя образоват<br>"Образовательно-воспитате | гельная школа<br>пьный центр* | Александров Николай Н                  | иколаевич 10.0               | .02.1980       | Рекомендации по условиям<br>организации обучения | Рекомендации по условиям<br>организации обучения | (Мероприятия не<br>назначены) | 01.09             | .2020              | На<br>исполнени              |

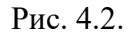

Раздел «Статистика» Информационной системы «ИПРА. Сведения об исполнении мероприятий инвалидов, детей-инвалидов» Список мероприятий (предоставление ТСР) инвалидам и детям-инвалидам, срок исполнения, по которым для учреждения, сотрудником, которого является пользователь, истекает на указанную дату.

Для скрытия данных каждого из блоков раздела «Статистика» используются кнопки «Скрыть мероприятия», которые выполняют «операцию свертывания» данных блоков раздела, для каждого из блоков раздела «Статистика».

Интерфейс пользователя раздела «Статистика» Информационной системы «ИПРА. Сведения об исполнении мероприятий инвалидов, детей-инвалидов» позволяет из данного раздела перейти непосредственно к вводу/редактированию сведений об исполнении мероприятий (предоставлению

TCP), назначенных для учреждения. Для выполнения такой операции следует «нажать» кнопку , расположенную в первом столбце каждого из блоков раздела «Статистика» для мероприятия (TCP), сведения об исполнении (предоставлении) которого следует изменить. Результатом выполнения указанного действия будет являться переход к странице (форме) редактирования сведений об исполнении мероприятия (предоставления ТСР), вид которой приведен на рис. 5.

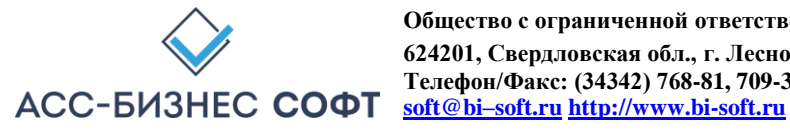

| в рамках ИПРА ин                          | валида, ребенка-инвалида                                                                                                    |                                                                                                    |                                                                                                    |                                                                                                    |                                                                                                    |                                                                                                    |
|-------------------------------------------|----------------------------------------------------------------------------------------------------|----------------------------------------------------------------------------------------------------|----------------------------------------------------------------------------------------------------|----------------------------------------------------------------------------------------------------|----------------------------------------------------------------------------------------------------|----------------------------------------------------------------------------------------------------|
| 1980 г.р. СНИЛС: 0                        | 00-023-456 76                                                                                                    |                                                                                                    |                                                                                                    |                                                                                                    |                                                                                                    |                                                                                                    |
| ооживания, место нахо<br>Василисы , дом № | ждения пенсионного дела инвалида)<br>1, корп. 1, кв. № 123, Этаж - 2                                                                                                    |                                                                                                    |                                                                                                    |                                                                                                    |                                                                                                    |                                                                                                    |
| от 09.08.2019 г. к пр                     | отоколу МСЭ № 50.1.ФБ/2019 от 09.08.2019 г. 4                                                                                                    | цействует до: 01.09.2020 г                                                                                                    | . (ИПІ                                                                                                    | РА разработана впервые)                                                                                                    |                                                                                                    |                                                                                                    |
| ния; Рекомендаци                          | и по условиям организации обучения                                                                                                    |                                                                                                    |                                                                                                    |                                                                                                    |                                                                                                    |                                                                                                    |
| Ą                                         |                                                                                                    |                                                                                                    |                                                                                                    |                                                                                                    | رقب Выбрать мероприятие (TCP)                                                                                                    |                                                                                                    |
| иятие по умолчанию                        |                                                                                                    |                                                                                                    | ė                                                                                                    | . Выбрать мероприятие из полного                                                                                                    | списка                                                                                                    |                                                                                                    |
| оамках ИПРА инвалида<br>овательно-воспита | а<br>тельный центр"                                                                                                    |                                                                                                    |                                                                                                    |                                                                                                    |                                                                                                    | 8≡                                                                                                    |
| Ē                                         | Период исполнения по<br>01.09.2020                                                                                                    |                                                                                                    |                                                                                                    | Планируемая дата выполнения<br>01.09.2020                                                                                                    |                                                                                                    | Ē                                                                                                    |
| риятии и/или проце                        | ессе исполнения мероприятия                                                                                                    |                                                                                                    |                                                                                                    |                                                                                                    |                                                                                                    |                                                                                                    |
|                                           | а в рамках ИПРА ин<br>1980 г.р. СНИЛС: 0<br>оохивания, место нахс<br>Василисы , дом №<br>от 09.08.2019 г. к при<br>ния; Рекомендаци<br>иятие по умолчанию<br>оранках ИПРА инвалида<br>овательно-воспита<br>ш<br>овательно-воспита | а в рамках ИПРА инвалида, ребенка-инвалида<br>1980 г.р. СНИЛС: 000-023-456 76<br>ооживания, место нахождения пенсионного дела инвалида)<br>василисы , дом № 1, корп. 1, кв. № 123, Этаж - 2<br>от 09.08.2019 г. к протоколу МСЭ № 50.1.ФБ/2019 от 09.08.2019 г. д<br>ния; Рекомендации по условиям организации обучения<br>иятие по умолчанию<br>овательно-воспитательный центр"<br>Период исполнения по<br>01.09.2020<br>риятии и/или процессе исполнения мероприятия | а в рамках ИПРА инвалида, ребенка-инвалида<br>1980 г.р. СНИЛС: 000-023-456 76<br>оокивания, место нахождения пенсионного дела инвалида)<br>василисы , дом № 1, корп. 1, кв. № 123, Этаж - 2<br>от 09.08.2019 г. к протоколу МСЭ № 50.1.ФБ/2019 от 09.08.2019 г. Действует до: 01.09.2020 г<br>ния; Рекомендации по условиям организации обучения<br>иятие по умолчанию<br>овательно-воспитательный центр"<br>Период исполнения по<br>01.09.2020<br>оиятии и/или процессе исполнения мероприятия | а в рамках ИПРА инвалида, ребенка-инвалида<br>1980 г.р. СНИЛС: 000-023-456 76<br>оокивания, место нахождения пенсионного дела инвалида)<br>в василисы, дом № 1, корп. 1, кв. № 123, Этаж - 2<br>от 09.08.2019 г. к протоколу МСЭ № 50.1.ФБ/2019 от 09.08.2019 г. Действует до: 01.09.2020 г. (ИП<br>ния; Рекомендации по условиям организации обучения<br>иятие по умолчанию<br>с<br>овательно-воспитательный центр"<br>Период исполнения по<br>01.09.2020<br>Балихии и/или процессе исполнения мероприятия | а в рамках ИПРА инвалида, ребенка-инвалида<br>1980 г.р. СНИЛС: 000-023-456 76<br>оокивания, место нахождения пенсионного дела инвалида)<br>в василисы , дом № 1, корп. 1, кв. № 123, Этаж - 2<br>от 09.08.2019 г. к протоколу МСЭ № 50.1.ФБ/2019 от 09.08.2019 г. Действует до: 01.09.2020 г. (ИПРА разработана впервые)<br>ния; Рекомендации по условиям организации обучения<br>иятие по умолчанию & Выбрать мероприятие из полного<br>заамках ИПРА инвалида<br>овательно-воспитательный центр"<br>Панируемая дата выполнения<br>01.09.2020<br>риятии и/или процессе исполнения мероприятия | тв рамках ИПРА инвалида, ребенка-инвалида<br>1980 г.р. СНИЛС: 000-023-456 76<br>1980 г.р. СНИЛС: 000-023-456 76<br>1980 г.р. СНИЛС: 000-0 |

#### Рис. 5.

Переход к странице (форме) изменения сведений об исполнении мероприятия (предоставлению TCP) из раздела «Статистика»

Данные раздела «Статистика» могут быть отображены пользователем:

- с учетом статусов, имеющихся у мероприятий (ТСР). Для отображения данных с учетом статусов мероприятий (TCP) используется список «Статус», расположенный выше блока, содержащего сведения об исполнении мероприятий (предоставлении TCP), срок исполнения, по которым истек (см. рис. 4, рис. 6);
- с учетом вида реализуемых действий (мероприятия, ТСР) по исполнению ٠ индивидуальной программы инвалида, ребенка-инвалида – безымянный список, расположенный правее списка «Статус», выше блока, содержащего сведения об исполнении мероприятий (предоставлении ТСР), срок исполнения по которым истек (см. рис. 4, рис. 6).

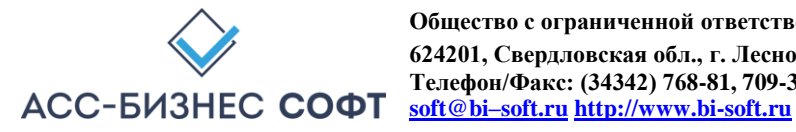

Рис. 6.

Дополнительные параметры, задаваемые пользователем для отображения сведений об исполнении мероприятия (предоставлению TCP) в разделе «Статистика»

Ниже, на рис. 7 приведены данные раздела с учетом статуса мероприятия (TCP) – «На исполнении» и вида реализуемых действий «Мероприятия, назначенные в рамках ИПРА».

| исп | олнение                                                                                                    | 8= Мероприят                                                             | ия, назначенн    | ные в ИПРА                                                                                           |                                                                                                    |                                                                |                                |                                  |
|-----|----------------------------------------------------------------------------------------------------|--------------------------------------------------------------------------|------------------|----------------------------------------------------------------------------------------------------|----------------------------------------------------------------------------------------------------|----------------------------------------------------------------|--------------------------------|----------------------------------|
| CK  | Количество мероприятий (ТСІ                                                                                                    | Р), срок исполнения по кото                                              | орым (пред       | оставления которых) д                                                                                | для учреждения(ий) ист                                                                               | гек: 3                                                         | С Печата                       | ть данные разд                   |
| Q.  | и Поиск                                                                                                    | Действия <del>~</del>                                                    |                  |                                                                                                    |                                                                                                    |                                                                |                                | 1 - 3 1                          |
|     | Учреждение, исполнитель мероприятия                                                                                                    | Фамилия, Имя, Отчество инвалида<br>(ребенка-инвалида)                    | Дата<br>рождения | Раздел ИПРА                                                                                          | Подраздел ИПРА                                                                                       | Наименование<br>мероприятия                                    | Планируемая дата<br>исполнения | Статус                           |
|     |                                                                                                    |                                                                          |                  |                                                                                                    |                                                                                                    |                                                                |                                |                                  |
| ,   | "Азовская средняя образовательная школа<br>"Образовательно-воспитательный центр"                                                                                     | Александров Александр<br>Александрович                                   | 10.02.1980       | Рекомендации по условиям<br>организации обучения                                                     | Рекомендации по условиям<br>организации обучения                                                     | (Мероприятия не<br>назначены)                                  | 01.09.2020                     | На<br>исполнен                   |
| •   | "Азовская средняя образовательная школа<br>"Образовательно-воститательный центр"<br>"Азовская средняя образовательная школа<br>"Образовательно-воспитательный центр" | Александров Александр<br>Александрович<br>Александров Николай Николаевич | 10.02.1980       | Рекомендации по условиям<br>организации обучения<br>Рекомендации по условиям<br>организации обучения | Рекомендации по условиям<br>организации обучения<br>Рекомендации по условиям<br>организации обучения | (Мероприятия не<br>назначены)<br>(Мероприятия не<br>назначены) | 01.09.2020                     | На<br>исполнен<br>На<br>исполнен |

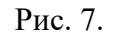

Данные раздела «Статистика» с учетом дополнительно заданных параметров отображения

Данные каждого из информационных блоков раздела «Статистика» доступны для формирования печатных форм пользователем. Для формирования печатных форм по каждому из блоков раздела следует использовать кнопку «Печатать данные раздела» соответствующего блока раздела «Статистика».

При выполнении операции по формированию печатной формы системой будет подготовлен файл в формате .xls, который в зависимости от вида и настроек применяемого пользователем браузера будет, либо сохранен в «каталог загрузок браузера» (пример настройки каталога загрузок браузера для браузера Mozilla Firefox приведен на рис. 8), либо открыт в окне приложения, отвечающего за обработку файлов с расширением .xls.

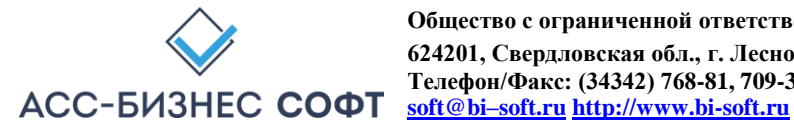

Примечание: рекомендуется перед началом работы с информационной системой «ИПРА. Сведения об исполнении мероприятий инвалидов, детей-инвалидов» убедиться в том, что приложение, отвечающее за обработку файлов с расширением .xls установлено на рабочей станции пользователя.

| Основные    | Основные                                    |                |                                   |                            | (?)            |
|-------------|---------------------------------------------|----------------|-----------------------------------|----------------------------|----------------|
| Тоиск       |                                             |                |                                   |                            |                |
| Содержимое  | Запуск                                      |                |                                   |                            |                |
| Триложения  | <ul> <li>Всегда проверять</li> </ul>        | ь, является ли | Firefox вашим браузером по умолча | оиня                       |                |
|             | В настоящий мом                             | мент Firefox я | вляется вашим браузером по умолча | анию                       |                |
| Іриватность | При запуске Firefox:                        | Показать пу    | стую страницу                     |                            | •              |
| ащита       |                                             |                |                                   |                            |                |
| ронизация   | До <u>м</u> ашняя страница:                 | Начальная с    | страница Mozilla Firefox          |                            |                |
|             |                                             | Ис <u>п</u> о  | льзовать текущие страницы         | Использо <u>в</u> ать закл | адку           |
| нительные   |                                             |                | Восстановить по у                 | молчанию                   |                |
|             | Baravaria                                   |                |                                   |                            |                |
|             | <ul> <li>Пут<u>ь</u> для сохране</li> </ul> | ения файлов    | D:\Temp\Downloads                 |                            | О <u>б</u> зор |
|             | Всегда выдавать                             | запрос на сох  | ранение фаилов                    |                            | 1              |
|             |                                             |                |                                   |                            |                |
|             | вкладки                                     |                |                                   |                            |                |
|             | ✓ В <u>м</u> есто новых ок                  | он открывать   | новые вкладки                     |                            |                |
|             | Не загру <u>ж</u> ать вкл                   | адки без запр  | ooca                              |                            |                |
|             | Отереключаться н                            | а открываему   | ую вкладку                        |                            |                |
|             | Ото <u></u> ражать эски                     | зы вкладок на  | а панели задач windows            |                            |                |

#### Рис. 8.

Пример настройки каталога загрузок браузера для браузера Mozilla Firefox

Печатные формы по данным раздела формируются с учетом дополнительных параметров, заданных пользователем для отображения информации в разделе «Статистика». Пример формируемой печатной формы приведен на рис. 9.

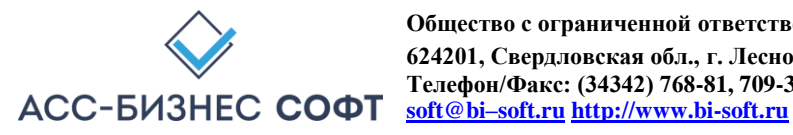

|                    | Меропри                                | ятия (TCP), срок испо <i>л</i>                            | нения по         | которым (предоставле                                        | ения которых) для учреж    | дения(ий) истекает 21.06.                          | 2018 г.                             |                    |
|--------------------|----------------------------------------|-----------------------------------------------------------|------------------|-------------------------------------------------------------|----------------------------|----------------------------------------------------|-------------------------------------|--------------------|
| lapa               | аметры формирования:                   |                                                           |                  |                                                             |                            |                                                    |                                     |                    |
| mai                | тус: (НЕ ЗАДАНО. Отображ               | кены данные без учета ст                                  | атусов)          |                                                             |                            |                                                    |                                     |                    |
| Мероприятия и ТСР) |                                        |                                                           |                  |                                                             |                            |                                                    |                                     |                    |
| Nº<br>n/n          | Учреждение, исполнитель<br>мероприятия | Фамилия, Имя, Отчество<br>инвалида (ребенка-<br>инвалида) | Дата<br>рождения | Раздел ИПРА                                                 | Подраздел ИПРА             | Наименование мероприятия<br>(Предоставляемого TCP) | Планируе-<br>мая дата<br>исполнения | Статус             |
| 1                  | 2                                      | 3                                                         | 4                | 5                                                           | 6                          | 7                                                  | 8                                   | 9                  |
| 1                  | КГБУ "Хабаровский КЦСОН"               | Абанин Владимир<br>Михайлович                             | 01.01.1952       | Социально-средовая<br>реабилитация или<br>абилитация        | (Мероприятия не назначены) | (Мероприятия не назначены)                         | 01.03.2018                          | Завершено<br>ИППСУ |
| 2                  | КГБУ "Хабаровский КЦСОН"               | Абара Наталья Егоровна                                    | 27.07.1963       | Социально-психологическая<br>реабилитация или<br>абилитация | (Мероприятия не назначены) | (Мероприятия не назначены)                         | 01.02.2018                          | В работе ИПП       |

#### Рис. 9.

#### Печатная форма раздела «Статистика» по исполнению мероприятий (предоставлению TCP) инвалидам и детям-инвалидам, назначенных для исполнения учреждению

Дополнительно раздел «Статистика» содержит подраздел статистических отчетов, количество и назначение которых определяется составом поставки системы, а также, набором прав пользователя для доступа к данным системы. После авторизации пользователя в системе, детализация списка статистических отчетов «свернута». Для отображения списка статистических отчетов следует нажать кнопку «Показать отчеты» данного блока раздела (см. рис. 4).

Период формирования отчетов указывается выше списка формируемых отчетов. Для задания (изменения) периода формирования отчетов (для отчетов, которые подразумевают их формирование за определённый период) используется кнопка «Задать период» (см. рис. 10).

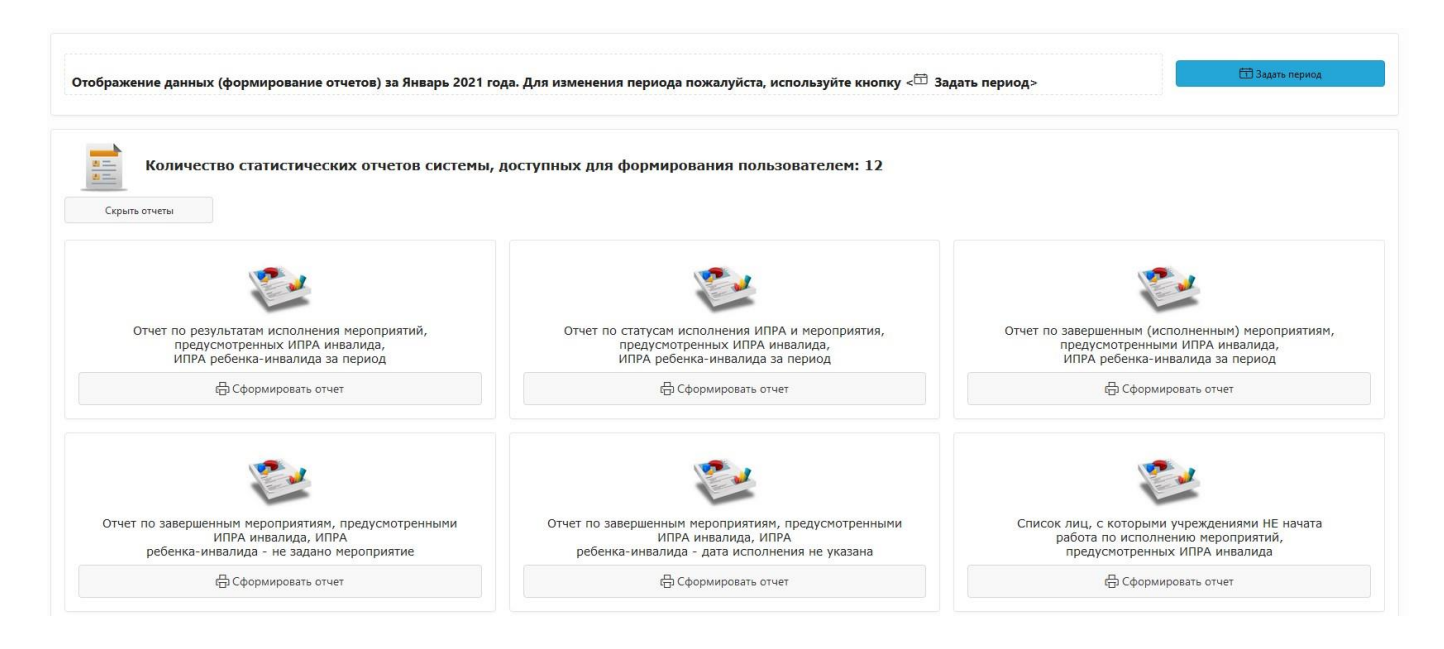

#### Рис. 10.

#### Список статистических отчетов в разделе «Статистика»

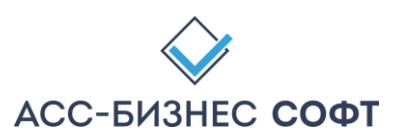

Общество с ограниченной ответственностью «АСС-БИЗНЕС СОФТ» 624201, Свердловская обл., г. Лесной, ул. Ленина, д.14, лит. А Телефон/Факс: (34342) 768-81, 709-38 e-mail: <u>ipramail@bi-soft.ru</u>, <u>bi-soft@bi-soft.ru</u> <u>http://www.bi-soft.ru</u> 13

Для задания периода формирования статистических отчетов используется кнопка «Задать период», визуализирующая диалоговый блок, вид которого приведен на рис. 11.

|                                                | ]     |          |
|------------------------------------------------|-------|----------|
| Период отображения данных<br>за заданный месяц | ~     | Год 2021 |
| Отчетный месяц<br>Январь                       |       | ~        |
| отображать данные за весь период (все данные)  | Нет У |          |
|                                                | 2     | Repues   |

Рис. 11.

Задание периода формирования данных в статистических отчетах

Примечание: Заданный период формирования отчета (отображения данных), по умолчанию, устанавливается для всех разделов системы.

Ряд статистических отчетов используют только заданные параметры периода формирования статистических отчетов, для формирования других отчетов, пользователю будут визуализированы дополнительные диалоговые блоки, задающие параметры формирования данных в статистических отчетах (см. рис. 11).

| Группа инвалидности                                                                  | Ŷ |
|--------------------------------------------------------------------------------------|---|
| Причина инвалидности                                                                 | v |
| <sup>Статус инвалидов</sup><br>Инвалиды (дети-инвалиды), находящиеся на обслуживании | ~ |
|                                                                                      |   |

Рис. 11.

Дополнительные параметры формирования статистического отчета «Список инвалидов (детей-инвалидов) по группам и причинам инвалидности»

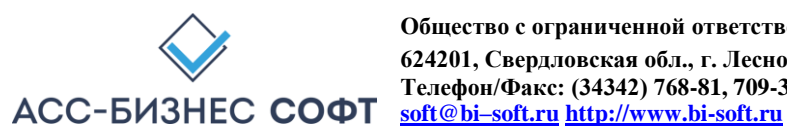

При выполнении операции по формированию печатной формы статистического отчета системой будет подготовлен файл в формате .xls, который в зависимости от вида и настроек применяемого пользователем браузера будет, либо сохранен в «каталог загрузок браузера» (пример настройки каталога загрузок браузера для браузера Mozilla Firefox приведен на рис. 8), либо открыт в окне приложения, отвечающего за обработку файлов с расширением .xls. (см. описание выше).

#### 2.2. Раздел «Исполнение» интерфейса пользователя информационной системы «ИПРА. Сведения об исполнении мероприятий инвалидов, детей-инвалидов»

Раздел «Исполнение» содержит сведения об исполнении всех мероприятий (предоставлении ТСР) для всех граждан, информация о которых хранится в системе для учреждения, сотрудником которого является авторизовавшийся пользователь (см. рис. 12).

| C | атус ин РА                                                                                                    |                                                            |                                                                                                    | 8=                                                                           | Отображать новые ИПРА и ИПРА в                                                                                                    | работе                                   |                                                                                |                                                                      |                                                                                                    |                                                          |                                                             |  |
|---|----------------------------------------------------------------------------------------------------|------------------------------------------------------------|----------------------------------------------------------------------------------------------------|------------------------------------------------------------------------------|----------------------------------------------------------------------------------------------------|------------------------------------------|--------------------------------------------------------------------------------|----------------------------------------------------------------------|----------------------------------------------------------------------------------------------------|----------------------------------------------------------|-------------------------------------------------------------|--|
| C | атус мероприятия                                                                                                    |                                                            |                                                                                                    | 8                                                                            | Перенос сведения об инвалидах с завершенными мероприятиями в архив                                                                                                    |                                          |                                                                                |                                                                      |                                                                                                    |                                                          |                                                             |  |
| Q | ~                                                                                                    | Поиск                                                      | Действия V                                                                                                    |                                                                              |                                                                                                    |                                          |                                                                                |                                                                      |                                                                                                    | C B Tre                                                  | натать данные разд                                          |  |
|   |                                                                                                    |                                                            |                                                                                                    |                                                                              |                                                                                                    |                                          |                                                                                |                                                                      |                                                                                                    |                                                          | 1.1                                                         |  |
|   | Фамилия, Имя, Отчество                                                                                                    | Дата<br>рождения                                           | Адрес места жител                                                                                                    | њства, фактиче                                                               | еского пребывания, нахождения пенсионного<br>дела                                                                                                    | Ребенок-                                 | Контактный телефон                                                             | снилс                                                                | Учреждение                                                                                                    |                                                          | Статус ИГ                                                   |  |
| • | Фамилия, Имя, Отчество<br>Александров Александр<br>Александрович                                                                      | Дата<br>рождения<br>10.02.1980                             | Адрес места жител<br>121096, Российская<br>кварт. № 123                                                                                   | њ <mark>ства, фактиче</mark><br>Федерация, Мо                                | еского пребывания, нахождения пенсионного<br>дела<br>скява г, Салехард г, Василисы , д. № 1 корп. 1,                                                                                                    | Ребенок-<br>инвалид<br>Нет               | Контактный<br>телефон<br>8(901)123-34-12                                       | СНИЛС<br>000-023-456<br>76                                           | Учреждение<br>"Азовская средняя образовательная школ:<br>воспитательный центр"                                                                                                    | а "Образовательн                                         | статус ИГ<br>о- На<br>исполнен                              |  |
| • | Фамилия, Имя, Отчество<br>Александров Александр<br>Александрович<br>Александров Николай<br>Николаевич                                 | Дата<br>рождения<br>10.02.1980<br>10.02.1980               | Адрес места жител<br>121096, Российская 1<br>кварт. № 123<br>121096, Российская 1<br>кварт. № 123                                         | <b>њства, фактиче</b><br>Федерация, Мо<br>Федерация, Мо                      | еского пребывания, нахождения пенсионного<br>дела<br>эсква г, Салекард г, Василисы , д. № 1 корп. 1,<br>сква г, Салекард г, Василисы , д. № 1 корп. 1,                                                           | Ребенок-<br>инвалид<br>Нет<br>Нет        | Контактный<br>телефон<br>8(901)123-34-12<br>8(901)123-34-12                    | СНИЛС<br>000-023-456<br>76<br>000-023-456<br>76                      | Учреждение<br>"Азовская средня образовательная школ<br>воспитательный центр"<br>"Азовская средня образовательная школ<br>воспитательный центр"                                                                         | а "Образовательн<br>а "Образовательн                     | о- На<br>исполнен<br>исполнен                               |  |
| • | Фамилия, Имя, Отчество<br>Александров Александр<br>Александрович<br>Александров Николай<br>Николаевич<br>Александров Яков Саммуилович | Дата<br>рождения<br>10.02.1980<br>10.02.1980<br>10.02.1980 | Адрес места жител<br>121096, Российская и<br>кварт. № 123<br>121096, Российская и<br>кварт. № 123<br>121096, Российская и<br>кварт. № 123 | <del>њства, фактиче</del><br>Федерация, Мо<br>Федерация, Мо<br>Федерация, Мо | еского пребывания, нахождения пенсионного<br>дела<br>оскав г., Салехард г., Василисы , д. № 1 корп. 1,<br>оскав г., Салехард г., Василисы , д. № 1 корп. 1,<br>оскав г., Салехард г., Василисы , д. № 1 корп. 1, | Ребенок-<br>инвалид<br>Нет<br>Нет<br>Нет | Контактный<br>телефон<br>8(901)123-34-12<br>8(901)123-34-12<br>8(901)123-34-12 | СНИЛС<br>000-023-456<br>76<br>000-023-456<br>76<br>000-023-456<br>76 | Учреждение<br>"Азовская средняя образовательная школи<br>воспитательный центр"<br>"Азовская средняя образовательная школи<br>воспитательный центр"<br>"Азовская средняя образовательная школи<br>воспитательный центр" | а "Образовательн<br>а "Образовательн<br>а "Образовательн | о- На<br>исполнен<br>о- На<br>исполнен<br>о- На<br>исполнен |  |

#### Рис. 12. Раздел «Исполнение» Информационной системы «ИПРА. Сведения об исполнении мероприятий инвалидов, детей-инвалидов»

ВНИМАНИЕ! Информация о гражданах, срок исполнения ИПРА которых завершается менее чем через 45 дней, в данном разделе будет отображена в подсвеченном другом цветом виде.

Для просмотра сведений о гражданине и/или выполнению операций по вводу и изменению сведений о мероприятиях (ТСР), назначенных для гражданина в рамках индивидуальной

программы инвалида, ребенка-инвалида следует «нажать» кнопку 🍼 , расположенную в первом столбце данных раздела «Исполнение». Результатом выполнения указанного действия будет являться переход к странице (форме) редактирования сведений о гражданине, включающей в качестве подразделов формы также и сведения об исполнении мероприятия (предоставления ТСР). Вид страницы (формы) сведений о гражданине приведен на рис. 12.

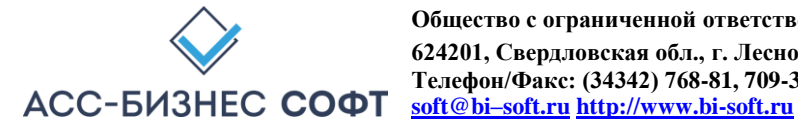

| лилия инвалида<br>лександров                                                                                                    |                                                                                                    |                                                                                                    | Александр                                                                                                    |                                                                                                    | Алексан                                                                                          | арович                                             |                                       |                                      |
|----------------------------------------------------------------------------------------------------|----------------------------------------------------------------------------------------------------|----------------------------------------------------------------------------------------------------|----------------------------------------------------------------------------------------------------|----------------------------------------------------------------------------------------------------|--------------------------------------------------------------------------------------------------|----------------------------------------------------|---------------------------------------|--------------------------------------|
| та рождения<br>0.02.1980                                                                                                    | ē                                                                                                    | Пал<br>Муж.                                                                                               | <ul> <li>Снилс<br/>000-023-456 76</li> </ul>                                                                                                    |                                                                                                    | Ребенок-ин<br>Нет                                                                                | валид                                              | ~                                     | 🚺 Информация                         |
| ание! Данные адреса были импо                                                                                                    | ртированы с предупреждением. П                                                                                                    | роверьте сведения об ад                                                                                   | ресе инвалида.                                                                                                    |                                                                                                    |                                                                                                  |                                                    |                                       |                                      |
| с места жительства (места пребывания<br>096, Российская Федерация,                                                                                        | фактического проживания, место нахож<br>Москва г, Салехард г, Василиса                                                                     | еения пенсионного дела ины<br>ы , дом № 1, корп. 1,                                                       | <sup>ылида)</sup><br>кв. № 123, Этаж - 2                                                                                                    |                                                                                                    |                                                                                                  |                                                    |                                       | 🖒 Изменить адрес                     |
| јс места зогтельства (места пребывания<br>196, г. Москва, Василисы Кожиной                                                                                | фактического проживания, место нахож<br>ул, д. 1, корп. 1, кв. 123                                                                         | дения пенсионного дела инез                                                                               | алида) в выписке из ИПРА                                                                                                    |                                                                                                    |                                                                                                  |                                                    |                                       |                                      |
| Эльная ИПРА инралила (ИП                                                                                                    | A noneway www.                                                                                                    | mE/2019 or 09 08 2010                                                                                     | г к протоколу проволения МСЭ гража                                                                                                    | 2HHHA Nº 50 1 (05/2010 or 00 08 2                                                                          | 010 r Лойструют по: 01 00 3                                                                      |                                                    | an propplie)                          |                                      |
| альная ИПРА инвалида (ИП<br>Закрыть Показать общие                                                                                                    | РА ребенка-инвалида) № 18.1.                                                                                                    | ФБ/2019 от 09.08.2019                                                                                     | ) г. к протоколу проведения МСЭ гражд                                                                                                    | анина № 50.1.ФБ/2019 от 09.08.2                                                                            | 019 г. Действует до: 01.09.2                                                                     | 020 г. (ИПРА разработа)                            | на впервые)                           | Сохра                                |
| альная ИПРА инвалида (ИП<br>Закрыть Показать общие<br>анные об исполнении меролр                                                                          | РА ребенка-инвалида) № 18.1.<br><sup>ведения</sup><br>иятий, возложенных ИПРА инвал                                                        | ФБ/2019 от 09.08.2019<br>ида (ИПРА ребенка-ин                                                             | Ir. к протоколу проведения МСЭ гражд<br>валида)                                                                                                    | анина № 50.1.ФБ/2019 от 09.08.2                                                                            | 019 г. Действует до: 01.09.2                                                                     | 020 г. (ИПРА разработа)                            | на впервые)                           | Сахра                                |
| альная ИПРА нивалида (ИП<br>Закрыть Показать общие<br>анные об исполнении меропр<br>тус мероприятия                                                       | РА ребенка-инвалида) № 18.1.<br>зедения<br>кятий, возложеннык ИПРА инвал                                                                   | ФБ/2019 от 09.08.2019<br>ида (ИПРА ребенка-ин                                                             | <ul> <li>к к протоколу проведении МСЭ гражд</li> <li>валида)</li> <li>Отображать мероприятия/ТСР</li> </ul>                                                                      | анина № 50.1.ФБ/2019 от 09.08.2                                                                            | 019 г. Действует до: 01.09.2                                                                     | 020 г. (ИПРА разработан                            | на впервые)                           | Сояра                                |
| альная ИПРА ннвалида (ИП<br>закрыть Посазать общие<br>анные об исполнении меропр<br>тус мероприятия<br>2<br>Сорьть данные раздела                         | 24 ребенка-инвалида) № 18.1.<br>зедения<br>ияпий, возложенных ИПРА инвал<br>                                                               | ФБ/2019 от 09.08.2015<br>ида (ИПРА ребенка-ин<br>1=<br>роприятий, возложе                                 | <ul> <li>к. к протоколу проведении МСЭ гражд<br/>валида)</li> <li>Отображать мероприятия/ТСР</li> <li>иных ИПРА инваляда (ИПРА ребенка-)</li> </ul>                              | анина № 50.1,ФБ/2019 от 09.08.2<br>инвалида) на орган исполнител                                           | 019 г. Действует до: 01.09.7<br>мной власти субъекта Рос                                         | 020 г. (ИПРА разработан<br>сийской Федерации в сс  | на впервые)<br>фере образов           | Соор                                 |
| альная ИПРА нивалида (ИП<br>акрыть Посказть общие<br>анные об исполнении меропр<br>тус мероприятия<br>Скрыть данные раздела<br>Q V                        | РА ребенка-инвалида) № 18.1.<br>задения<br>излий, возложенных ИПРА инвал<br>.3. Данные об исполнении ме<br>Поиск Дайстики                  | ФБ/2019 от 09.08.2015<br>ида (ИПРА ребенка-ин                                                             | <ul> <li>г. к протоколу проведении МСЭ гражд</li> <li>валида)</li> <li>Отображать мероприлтил/ТСР</li> <li>иных ИПРА нивалида (ИПРА ребенка -)</li> </ul>                        | анина № 50.1.ФБ/2019 от 09.08.2<br>инвалида) на орган исполнител                                           | 019 г. Действует до: 01.09.2                                                                     | 020 г. (ИПРА разработан<br>сийской Федерации в со  | на впервые)<br>фере образов           | анкя                                 |
| альная ИПРА инвалида (ИП<br>закрыть Показать общие<br>анные об исполнении меропр<br>тус мероприятия<br>Сорыть данные раздела<br>Q ~<br>Раздел мероприятий | Аребенка-инвалида) № 18.1.<br>задения<br>иятий, возложенных ИПРА инвал<br>.3. Данные об исполнении ме<br>Поиск Дейстия~<br>Вид зироприятия | ФБ/2019 от 09.08.2015<br>ида (ИПРА ребенка-ни<br>#Е<br>роприятий, возложе<br>Изаменования<br>имероприятия | <ul> <li>к. к протоколу проведении МСЭ гражд<br/>валида)</li> <li>Отображать мероприятия/ТСР</li> <li>иных ИПРА инвалида (ИПРА ребенка-з<br/>Укреждение - исполнятель</li> </ul> | анина № 50.1.ФБ/2019 от 09.08.2<br>мивалида) на орган исполнители<br>Повидурива для молонина<br>меропрития | 019 г. Действует до: 01.09.2<br>мной власти субъекта Рос<br>Фастанска для исполняни<br>мерократи | 9220 г. (ИПРА разработан<br>сийской Федерации в со | на впервые)<br>фере образов<br>Статус | ания<br>а<br>ипра<br>1-<br>иПратовол |

#### Рис. 12.

#### Форма предоставления сведений об исполнении мероприятия (предоставления ТСР) для гражданина

Форма сведений о гражданине (см. рис. 12) структурно разделена на разделы: «Общие сведения об инвалиде, ребенке-инвалиде» и разделы исполнения мероприятий для каждого из типов учреждений субъектов взаимодействия процесса реабилитации и абилитации.

Раздел «Общие сведения об инвалиде, ребенке-инвалиде» при открытии страницы (формы) отображается «свернутым» и для раскрытия данного раздела следует использовать кнопку «Показать общие сведения», расположенную в нижней части раздела (см. рис. 12).

Ниже, на рис. 13 приведен вид раздела «Общие сведения об инвалиде, ребенке-инвалиде» формы сведений о гражданине.

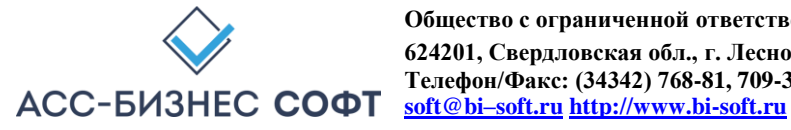

| 2                                                                                                    |                                                                     | 20                                                       |                                |                                                        |                      |                         |
|----------------------------------------------------------------------------------------------------|---------------------------------------------------------------------|----------------------------------------------------------|--------------------------------|--------------------------------------------------------|----------------------|-------------------------|
| Фамилия инвалида<br>Александров                                                                              |                                                                     | Имя инвалида<br>Александр                                |                                | Отчество инвалида<br>Александрович                     |                      |                         |
| Дата рождения<br>10.02.1980                                                                                  | 🗊 Пол Муж.                                                          | ~                                                        | снилс<br>000-023-456 76        | Ребенок-инсалид<br>Нет                                 | ~                    | 🚺 Информация            |
| знимание! Данные адреса были импортированы                                                                   | с предупреждением. Проверьте се                                     | ведения об адресе инвалида.                              |                                |                                                        |                      |                         |
| Адрес места жительства (места пребывания, фактического<br>121096, Российская Федерация, Москва г, б          | проживания, место нахождения пенсио<br>Салехард г, Василисы , дом № | чного дела инвалида)<br>11, корп. 1, кв. № 123, Этаж - 2 |                                |                                                        |                      | 🛱 Изменить адрес        |
| Адрес места жительства (места пребывания, фактического<br>121096, г. Москва, Василисы Кожиной ул, д. 1, корг | проживания, место нахождения пенсио<br>1. 1, кв. 123                | чного дела инвалида) в выписке из ИПРА                   |                                |                                                        |                      |                         |
| Акуальная ИПРА инвалида (ИПРА ребенка                                                                        | -инвалида) № 18.1.ФБ/2019 о                                         | т 09.08.2019 г. к протоколу прове                        | дения МСЭ гражданина № 50.1.ФБ | /2019 от 09.08.2019 г. Действует до: 01.09.2020 г. (ИІ | 1PA разработана впер | вые)                    |
| юзраст инвалида - число полных лет (для ребенк                                                               | а в возрасте до 1 года число полны                                  | х месяцев): 41                                           |                                |                                                        |                      |                         |
| руппа инвалдиности и причина инвалидности<br>Группа инвалидности: 2. Причина инвалиднос                      | ти: Профессиональное заболев                                        | ание. Инвалидность установлена на                        | а срок до: 01.09.2020 г.       |                                                        |                      | ₫ <sup>*</sup> Изменить |
| (окумент, удостоверяющий личность инвалида<br>Паспорт гражданина России 0001 № 123454                        | выдан УВД Даниловского район                                        | а гор. Москвы 01.03.2005 г.                              |                                |                                                        |                      | Ф Изменить              |
| зедения о законном предствителе инвалида, ребе<br>Алексеев Алексей Алексеевич, Паспорт граж,                 | нка-инвалида<br>данина России 0000 № 123456, 1                      | /ВД Советского района гор. Тестов                        | ый 01.01.2000 г.               |                                                        |                      | 🖞 Изменить              |
| Контактные телефоны<br>8(901)123-34-12                                                                       |                                                                     | E-mail                                                   |                                | Лицо без регистрации<br>Нет                            | v                    | бомж<br>Нет             |
| екомендации по предоставляемому (занимаемому<br>Рекомендации по предоставляемому (занима                     | ) жилому помещению инвалиду<br>земому) жилому помещению ин          | валиду заданы                                            |                                |                                                        |                      | 🖓 Изменить              |
| ведения о профессии, стаже работы, квалификац.<br>Сведения о профессии, стаже работы, квалис                 | ии и т.д.<br>фикации и т.д. гражданина задан                        | ы                                                        |                                |                                                        |                      | [2] Изменить            |
| ведения о специальном рабочее месте для инвали<br>Сведения о специальном рабочее месте для                   | ида<br>инвалида НЕ заданы                                           |                                                          |                                |                                                        |                      | ў= Изменить             |
| lата информирования гражданина о возмож                                                                      | юсти трудоустройства путем по                                       | становки на учет в органах занятост                      | ги:                            | Ē                                                      |                      |                         |

Рис. 13. Вид раздела «Общие сведения об инвалиде, ребенке-

инвалиде»

формы предоставления сведений об исполнении мероприятия (предоставления ТСР) для гражданина

Несмотря на то, что сведения об гражданине импортируются из информационной системы федеральных государственных учреждений медико-социальной экспертизы и/или ГИС ФРИ, следует остановиться на данных, приведенных в разделе «Общие сведения об инвалиде, ребенке инвалиде». Ниже приведено описание базовых элементов раздела «Общие сведения об инвалиде, ребенке-инвалиде» формы предоставления сведений об исполнении мероприятия (предоставления ТСР) для гражданина.

Элементы формы (поля и данные заполняемые пользователем), такие как «Фамилия», «Имя», «Отчество» и «Дата рождения» являются обязательными для заполнения и отображаются на всех страницах (формах), в которых происходит работа пользователя с данными гражданина и исполнением мероприятий (предоставлении ТСР).

Элемент формы «Возраст (число полных лет (для ребенка в возрасте до одного года число полных месяцев)» является вычисляемым и принимает свое значение после ввода пользователем данных в элемент «Дата рождения» и сохранения сведений о гражданине.

Элемент формы «Сведения о группе и причине инвалидности» является НЕ обязательным для заполнения и предполагает заполнения данных элемента посредством диалогового блока, вид которого приведен на рис. 14.

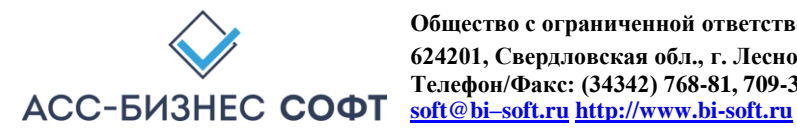

| Сведения о группе и причине инвалидност                            | И    |             |                           | ×   |
|--------------------------------------------------------------------|------|-------------|---------------------------|-----|
| Группа инвалидности<br>Вторая группа                               |      |             |                           | •   |
| Причина инвалидности<br>Профессиональное заболевание               |      |             |                           | 00  |
| Дата установления группы инвалидности<br>08.08.2019                | Ē    | Групп<br>Да | а установлена повторно    | ~   |
| Инвалидность установлена<br>Инвалидность установлена на срок (до д | аты) | ~           | Установлена до 01.09.2020 | Ē   |
| Экспертиза проводилась очно<br>Да                                  |      |             |                           |     |
| Закрыть                                                            |      |             | Зад                       | ать |

Рис. 14. Заполнение сведений о Сведения о группе и причине инвалидности инвалида (ребенка-инвалида)

Элемент формы «Адрес места жительства (при отсутствии места жительства указывается адрес места пребывания, фактического проживания на территории Российской Федерации, место нахождения пенсионного дела инвалида (ребенка-инвалида), выехавшего на постоянное место жительство за пределы Российской Федерации)» является обязательным для заполнения и предполагает заполнения данных элемента посредством диалогового блока, вид которого приведен на рис. 15.

| Государство          |        |           | Индекс         |           |
|----------------------|--------|-----------|----------------|-----------|
| Российская Федерация |        | 8=        | 121096         |           |
| Субъект РФ           | Рай    | он, Город |                |           |
| Москва г             | Ca.    | пехард г  |                | 8=        |
| Населенный пункт     |        |           | Тип насел. пун | нкта      |
| Салехард г           |        | 00        | городское      | поселение |
| Улица                |        |           |                | e         |
| Василисы             |        |           |                | 8—        |
| дом №                | корпус |           |                |           |
| 1                    | 1      |           | здание         |           |
| квартира №           |        |           | Этаж           |           |
| 123                  | литера |           | 2              |           |

Рис. 15. Заполнение сведений об адрес места жительства, места пребывания,

фактического проживания, нахождения пенсионного дела инвалида (ребенка-инвалида)

Такие элементы диалогового блока адреса, как «Государство», «Район, Город», «Населенный пункт», «Улица» заполняются из справочника адресного классификатора субъекта Российской Федерации. Вид справочника для работы с элементом данных «Населенный пункт» приведен на рис. 16.

| Search                | × |
|-----------------------|---|
|                       | Q |
| Губкинский г          | ^ |
| Красноселькупский р-н |   |
| Лабытнанги г          |   |
| Муравленко г          |   |
| Надым г               |   |
| Надымский р-н         |   |
| Новый Уренгой г       |   |
| Ноябрьск г            |   |
| Приуральский р-н      | ~ |

Рис. 16. Базовый вид справочников элементов системы, предполагающих выбор пользователя В тех

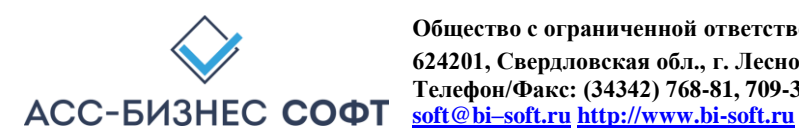

случаях, когда в результате выполнения операции импорта данных об ИПРА инвалида, ребенка-инвалида, системе не удается точно идентифицировать адрес места жительства, места пребывания, фактического проживания, нахождения пенсионного дела инвалида (ребенкаинвалида), пользователю будет выдано соответствующее предупреждение, вид которого приведен на рис. 17 (изображено красным цветом) и ниже предупреждения будет указан адрес, указанный в ИПРА инвалида, ребенка-инвалида.

| Внимание! Данные адреса были импортированы с предупреждением. Проверьте сведения об адресе инвалида.                                                                                                    |                  |
|----------------------------------------------------------------------------------------------------|------------------|
| Адрес места жительства (места пребывания, фактического проживания, место нахождения пенсионного дела инвалида)<br>121096, Российская Федерация, Москва г, Салехард г, Василисы , дом № 1, корп. 1, кв. № 123, Этаж - 2 | 🔓 Изменить адрес |
| Адрес места жительства (места пребывания, фактического проживания, место нахождения пенсионного дела инвалида) в выписке из ИПРА<br>121096, г. Москва, Василисы Кожиной ул. д. 1, корп. 1, кв. 123                     |                  |

Рис. 17. Предупреждение о невозможности точно идентифицировать адрес места жительства, места пребывания, фактического проживания, нахождения пенсионного дела инвалида (ребенка-инвалида) при выполнении операции импорта данных.

Элемент формы «Документ, удостоверяющий личность гражданина» предполагает заполнения данных элемента посредством диалогового блока, вид которого приведен на рис. 18.

| Вид документа, удостов<br>Паспорт гражданина | еряющего личность<br>а России |                           | 000 |
|----------------------------------------------|-------------------------------|---------------------------|-----|
| Серия документа<br>0001                      | № документа<br>123454         | Дата выдачи<br>01.03.2005 | Ē   |
| УВД Даниловского р                           | айона гор. Москвы             |                           |     |

Рис. 18.

Заполнение сведений о документе, удостоверяющим личность гражданина

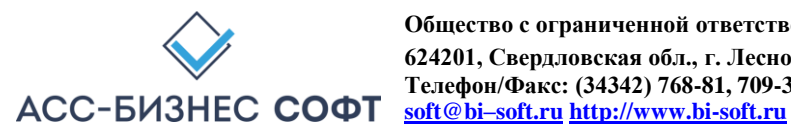

Элемент формы «Сведения о законном представителе гражданина» не является обязательным и предполагает заполнения данных элемента посредством диалогового блока, вид которого приведен на рис. 19.

| Фамилия представителя     |                        | Имя представителя   |       |  |  |  |
|---------------------------|------------------------|---------------------|-------|--|--|--|
| Алексеев                  |                        | Алексей             |       |  |  |  |
| Отчество представителя    |                        |                     |       |  |  |  |
| Алексеевич                |                        | СПИЛС представителя |       |  |  |  |
| Вид документа, удостоверя | ощего личность предста | зителя              | 0-    |  |  |  |
| Паспорт гражданина Ро     | ссии                   |                     | 8=    |  |  |  |
| Серия документа           | № документа            | Дата в              | ыдачи |  |  |  |
| 0000                      | 123456                 | 01.01.              | 2000  |  |  |  |
| Орган, выдавший документ  | , удостоверяющий лично | сть представителя   |       |  |  |  |
|                           | Terrenuŭ               |                     |       |  |  |  |

Рис. 19. Заполнение сведений о законном представителе гражданина

Элемент формы «Сведения о ИПРА инвалида, ребенка-инвалида» является обязательным и после импорта сведений может быть заполнен/изменен в разделе «ИПРА Инвалидов» (см. описание раздела «ИПРА Инвалидов»).

Элемент формы, позволяющий перенести данные ИПРА инвалида, ребенка-инвалида в архив (см. рис. 20) будет «визуализирован» пользователю в тех случаях, когда все мероприятия (TCP) назначенные в рамках ИПРА инвалида, ребенка-инвалида будут иметь статус

«Исполнено/Завершено». Перенос в архив сведений об ИПРА инвалида, ребенка-инвалида в архив производится после установки значения данного элемента формы в величину «Да» и сохранения сведений в форме.

Мероприятия, назначенные в рамках ИПРА исполнены/завершены. Перенести в архив ?

Нет

Рис. 20. Перенос сведений об ИПРА инвалида, ребенка-инвалида в архив

Раздел «Общие сведения об инвалиде, ребенке-инвалиде» позволяет отобразить информацию обо всех ИПРА инвалида (ребенка-инвалида). Для этих целей служит кнопка «Информация», вверху справа в разделе «Общие сведения об инвалиде, ребенке-инвалиде» (см. рис. 21)

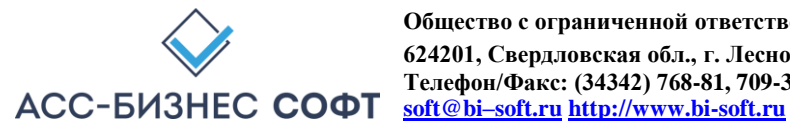

| <sup>р</sup> амилия инвалида<br>Александров        |                                                                                   | Имя инвал<br>Алексан                                                 | ида<br>НАР                                   | Отчество инвалида<br>Александрович              | Отчество инвалида<br><b>Александрович</b> |  |  |
|----------------------------------------------------|-----------------------------------------------------------------------------------|----------------------------------------------------------------------|----------------------------------------------|-------------------------------------------------|-------------------------------------------|--|--|
| <sup>Дата</sup> рождения<br>10.02.1980             | ата рождения<br>0.02.1980 🗇 Пол<br>Муж.                                           |                                                                      | СНИЛС<br>000-023-456 76                      | Ребенок-инвалид<br>Нет                          | 1 Информация                              |  |  |
| имание! Данные адр                                 | реса были импортированы с преду                                                   | преждением. Проверьте сведен                                         | ния об адресе инвалида.                      |                                                 |                                           |  |  |
| дрес места жительства (и<br>21096, Российская      | иеста пребывания, фактического прожива<br>я Федерация, Москва г, Салеха           | ния, место нахождения пенсионного де<br>ард г, Василисы , дом № 1, и | ла инвалида)<br>корп. 1, кв. № 123, Этаж - 2 |                                                 | 🕼 Изменить адрес                          |  |  |
| дрес места жительства (и<br>21096, г. Москва, Васи | иеста пребывания, фактического прожива<br>илисы Кожиной ул. д. 1, корп. 1, кв. 1. | ния, место нахождения пенсионного де<br>23                           | ла инвалида) в выписке из ИПРА               |                                                 |                                           |  |  |
| куальная ИПРА и<br>азработана вперв                | нвалида (ИПРА ребенка-инва<br>вые)                                                | лида) № 18.1.ФБ/2019 от 09                                           | .08.2019 г. к протоколу проведения МСЭ       | ражданина № 50.1.ФБ/2019 от 09.08.2019 г. Дейст | зует до: 01.09.2020 г. (ИПРА              |  |  |
|                                                    |                                                                                   |                                                                      |                                              |                                                 |                                           |  |  |

Рис. 21.

Отображение сведений обо всех ИПРА инвалида (ребенка-инвалида)

Указанная кнопка визуализирует диалоговый блок, содержащий информацию о ИПРА инвалида (ребенка-инвалида), выданных (назначенных для исполнения) данному гражданину (см. рис. 22)

| Але                 | ид (ребенок-ин<br>ксандров Ал   | валид)<br><b>ександр Ал</b>           | ександрови                       | ч <mark>, 10.02.1</mark> 9   | 980 г.р. СНИЛС                       | : 000-023-456                      | 5 76                           |                 |
|---------------------|---------------------------------|---------------------------------------|----------------------------------|------------------------------|--------------------------------------|------------------------------------|--------------------------------|-----------------|
| дрес<br><b>1210</b> | места жительст<br>96, Российска | тва (места пре<br><b>я Федераци</b> я | бывания, факті<br>а, Москва г, С | ического про<br>алехард г, Е | живания, место н<br>Засилисы , дом I | нахождения пене<br>№ 1, корп. 1, к | сионного дела инв<br>в. № 123  | алида)          |
| Q.                  | Ý                               |                                       | Поисе                            | < Действ                     | ₩ ~                                  |                                    |                                | Q               |
|                     | 510                             | <b>R</b>                              |                                  |                              | MIDA - of Sum                        | Description                        | C                              | 1 - 1 из        |
|                     | №=<br>Протокола                 | дата<br>Протокола                     | № ИПРА                           | Дата ИПРА                    | инвалида                             | впервые                            | ИПРА                           | Статус ИПР      |
| Ø                   | 50.1.ФБ/2019                    | 09.08.2019                            | 18.1.ФБ/2019                     | 09.08.2019                   | Нет                                  | Да                                 | Действует до:<br>01.09.2020 г. | На<br>исполнени |
|                     |                                 |                                       |                                  |                              |                                      |                                    |                                | 1.142           |

Рис. 22.

ИПРА инвалида (ребенка-инвалида), для указанного гражданина

Для просмотра мероприятий, назначенных в конкретной ИПРА инвалида (ребенка-инвалида) в диалоговом блоке (рис. 22) следует использовать кнопку 🧖, расположенную в первом столбце

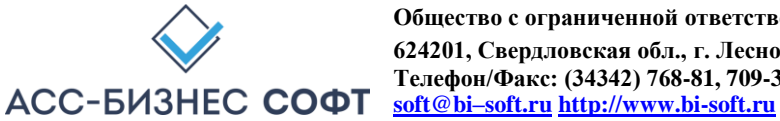

таблицы диалогового блока (рис. 22). Пользователю будет визуализирован диалоговый блок, содержащий список всех мероприятий, назначенных гражданину в рамках выбранной им ИПРА (см. рис. 23).

| ства (места п)<br>кая Федерац                         | ребывания, факт<br>м <b>я, Москва г, С</b>                                                                                                  | ического проживан<br>алехард г, Васили                                                                                                    | ия, место нахоя<br>исы , дом № 1,                                                                                                    | сдения пенсион<br>корп. 1, кв. N                                                                                                    | ного дела инва.<br>1 <b>2 123</b>                                                                                                    | лида)                                                                                                    |
|-------------------------------------------------------|----------------------------------------------------------------------------------------------------|----------------------------------------------------------------------------------------------------|----------------------------------------------------------------------------------------------------|----------------------------------------------------------------------------------------------------|----------------------------------------------------------------------------------------------------|----------------------------------------------------------------------------------------------------|
| инвалида, про<br>(ребенка-ин<br>іствует до: 01        | отоколе к ИПРА<br>валида) № 18.1<br>1.09.2020 г.                                                                                            | инвалида<br>I.ФБ/2019 от 09.08                                                                                                    | 3.20 <mark>1</mark> 9 г. к прот                                                                                                    | гоколу МСЭ N                                                                                                    | º 50.1.ΦБ/2019                                                                                                    | от                                                                                                    |
|                                                       | Поис                                                                                                    | к Действия ∨                                                                                                    |                                                                                                    |                                                                                                    |                                                                                                    | C                                                                                                    |
|                                                       |                                                                                                    |                                                                                                    |                                                                                                    |                                                                                                    |                                                                                                    | 1 - 1 из 1                                                                                                    |
| Вид<br>лероприятия                                    | Наименование<br>мероприятия                                                                                                    | Исполнитель                                                                                                    | Планируемая<br>дата<br>исполнения<br>мероприятия                                                                                                    | Фактическая<br>дата<br>исполнения<br>мероприятия                                                                                                    | Результат<br>выполнения<br>мероприятия                                                                                                    | Статус                                                                                                    |
| Чекомендации<br>ю условиям<br>прганизации<br>обучения | (Мероприятия<br>не назначены)                                                                                                    | "Азовская<br>средняя<br>образовательная<br>школа<br>"Образовательно-<br>воспитательный<br>центр"                                                                                                    | 01.09.2020                                                                                                    |                                                                                                    | Мероприятие<br>назначено к<br>выполнению                                                                                                    | На<br>исполнени                                                                                                    |
|                                                       |                                                                                                    |                                                                                                    |                                                                                                    |                                                                                                    |                                                                                                    |                                                                                                    |
|                                                       | ства (места п<br>(кая Федерац<br>инвалида, при<br>(ребенка-ин<br>ствует до: 01<br>Вид<br>екомендации<br>о условиям<br>рганизации<br>бучения | ства (места пребывания, факти<br>кая Федерация, Москва г, С<br>инвалида, протоколе к ИПРА I<br>(ребенка-инвалида) № 18.1<br>ствует до: 01.09.2020 г.<br>Поиси<br>Вид<br>вероприятия<br>екомендации<br>о условиям<br>рганизации<br>бучения | ства (места пребывания, фактического проживан<br>сая Федерация, Москва г, Салехард г, Васили<br>инвалида, протоколе к ИПРА инвалида<br>(ребенка-инвалида) № 18.1.ФБ/2019 от 09.08<br>ствует до: 01.09.2020 г.<br>Вид<br>нероприятия<br>комендации<br>о условиям<br>рганизации<br>бучения | ства (места пребывания, фактического проживания, место нахож<br>сая Федерация, Москва г, Салехард г, Василисы , дом № 1,<br>инвалида, протоколе к ИПРА инвалида<br>(ребенка-инвалида) № 18.1.ФБ/2019 от 09.08.2019 г. к прот<br>ствует до: 01.09.2020 г.<br>Вид<br>вероприятия<br>Вид<br>мероприятия<br>векомендации<br>о условиям<br>рганизации<br>бучения | ства (места пребывания, фактического проживания, место нахождения пенсион<br>кая Федерация, Москва г, Салехард г, Василисы , дом № 1, корп. 1, кв. №<br>инвалида, протоколе к ИПРА инвалида<br>(ребенка-инвалида) № 18.1.ФБ/2019 от 09.08.2019 г. к протоколу МСЭ №<br>ствует до: 01.09.2020 г.<br>Вид<br>мероприятия<br>Наименование<br>мероприятия<br>комендации<br>о условиям<br>рганизации<br>бучения | ства (места пребывания, фактического проживания, место нахождения пенсионного дела инва.<br>сая Федерация, Москва г, Салехард г, Василисы , дом № 1, корп. 1, кв. № 123<br>инвалида, протоколе к ИПРА инвалида<br>(ребенка-инвалида) № 18.1.ФБ/2019 от 09.08.2019 г. к протоколу МСЭ № 50.1.ФБ/2019<br>ствует до: 01.09.2020 г.<br>Вид<br>нероприятия<br>Наименование<br>мероприятия<br>комендации<br>о условиям<br>рганизации<br>бучения<br>мероприятия<br>(Мероприятия<br>(Мероприятия<br>мероприятия<br>(Мероприятия<br>мероприятия<br>(Мероприятия<br>мероприятия<br>мероприятия<br>(Мероприятия<br>мероприятия<br>мероприятия<br>мероприятия<br>мероприятия<br>мероприятия<br>мероприятия<br>мероприятия<br>мероприятия<br>мероприятия<br>мероприятия<br>мероприятия<br>мероприятия<br>мероприятия<br>мероприятия<br>мероприятия<br>мероприятие<br>назначено к<br>выполнению |

Рис. 23.

Список мероприятий, назначенных в рамках ИПРА инвалида (ребенка-инвалида), для указанного гражданина

В указанном диалоговом блоке пользователь может просмотреть сводную информацию об исполнении ИПРА инвалида (ребенка-инвалида). Для этого используется кнопка «Отобразить сводную информацию об исполнении ИПРА инвалида, ребенка-инвалида для указанного гражданина», расположенная выше списка мероприятий, назначенных в рамках ИПРА (см. рис. 23).

Сводная информация об исполнении ИПРА инвалида (ребенка-инвалида) отображается в разрезах органов исполнительной власти (ОИВ) и учреждений, исполнителей мероприятий, назначенных в рамках ИПРА (см. рис. 24, 25).

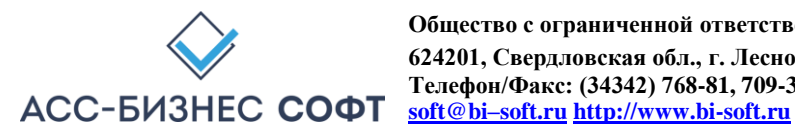

|                                                                     | я об исполнении ИПРА ин                                                              | валида (ребенка-инвалі                                | ида)                                           |                        |
|---------------------------------------------------------------------|--------------------------------------------------------------------------------------|-------------------------------------------------------|------------------------------------------------|------------------------|
| нвалид (ребенок-инва.<br>Александров Алек                           | лид)<br>ксандр Александрович, 10                                                     | 0.02.1980 г.р. СНИЛС: (                               | 000-023- <mark>456</mark> 76                   |                        |
| дрес места жительства<br>121096, Российская (                       | (места пребывания, фактическ<br>Федерация, Москва г, Салех                           | кого проживания, место на<br>кард г, Василисы , дом № | кождения пенсионног<br>Р. 1, корп. 1, кв. № 12 | о дела инвалида)<br>23 |
| ведения об ИПРА инва<br>ИПРА инвалида (реб<br>09.08.2019 г. Действу | ылида, протоколе к ИПРА инвал<br>јенка-инвалида) № 18.1.ФБ/<br>/ет до: 01.09.2020 г. | иида<br>/2019 от 09.08.2019 г. к пр                   | эотоколу МСЭ № 50                              | .1.ФБ/2019 от          |
| Исполнение по ОИВ Наименование ор                                   | исполнение по учреждениям                                                            | Назначено                                             | Исполнено                                      | НЕ исполнено           |
|                                                                     | субъекта                                                                             | мероприятий в ИПРА                                    | мероприятий                                    | мероприятий            |
|                                                                     |                                                                                      |                                                       |                                                |                        |
| Органы исполнительн<br>Федерации в сфере об                         | юй власти субъекта Российской<br>разования                                           | 1                                                     | 0                                              | 1                      |

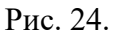

Отображение сводной информации об исполнении ИПРА инвалида (ребенка-инвалида) в разрезе органов исполнительной власти (ОИВ)

|                                                                                                    | . 4                                                               | ,                                             |                             |
|----------------------------------------------------------------------------------------------------|-------------------------------------------------------------------|-----------------------------------------------|-----------------------------|
| 1нвалид (ребенок-инвалид)<br>Александров Александр Александрович,                                                                                                    | , 10.02.1980 г.р. СНИЛС: I                                        | 000-023-456 76                                |                             |
| Арес места жительства (места пребывания, фактич<br>121096, Российская Федерация, Москва г, Сал                                                                                       | еского проживания, место на:<br><b>техард г, Василисы , дом №</b> | хождения пенсионног<br>? 1, корп. 1, кв. № 12 | о дела инвалида)<br>23      |
| ведения об ИПРА инвалида, протоколе к ИПРА ин<br>ИПРА инвалида (ребенка-инвалида) № 18.1.0<br>09.08.2019 г. Действует до: 01.09.2020 г.<br>Исполнение по ОИВ Исполнение по учреждени | валида<br>ФБ/2019 от 09.08.2019 г. к пј<br>иям                    | ротоколу МСЭ № 50                             | .1.ФБ/2019 от               |
| Наименование учреждения-исполнителя мероприятий ИПРА                                                                                                    | Назначено<br>мероприятий в ИПРА                                   | Исполнено<br>мероприятий                      | НЕ исполнено<br>мероприятий |
| "Азовская средняя образовательная школа<br>"Образовательно-воспитательный центр"                                                                                                    | 1                                                                 | 0                                             | 1                           |
|                                                                                                    |                                                                   |                                               |                             |

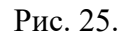

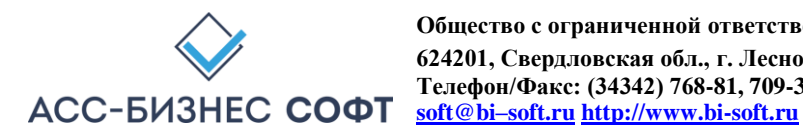

Отображение сводной информации об исполнении

ИПРА инвалида (ребенка-инвалида) в разрезе учреждений-исполнителей мероприятий

Информация в приведенных выше формах содержит следующие сведения:

- Общее количество мероприятий, назначенных в рамках ИПРА инвалида (ребенка инвалида) – столбец «Назначено мероприятий в ИПРА»;
- Количество исполненных и завершенных мероприятий столбец «Исполнено мероприятий»;
- Количество мероприятий, находящихся на исполнении (или новых) столбец «НЕ исполнено мероприятий».

Сведения в разделах об исполнении мероприятия (предоставления ТСР) для гражданина (см. рис. 12) для каждого из типов учреждений субъектов взаимодействия процесса реабилитации и абилитации, имеют единообразное представление данных (см. рис. 26).

| тус | мероприятия        |                              | • <u>=</u>                  | Отображать мероприятия/ТСР |                                               |                                               |                                     |        |            |
|-----|--------------------|------------------------------|-----------------------------|----------------------------|-----------------------------------------------|-----------------------------------------------|-------------------------------------|--------|------------|
| Скр | ыть данные раздела |                              |                             |                            |                                               |                                               |                                     |        | (married ) |
| Q . |                    | Поиск Дей                    | ствия У                     |                            |                                               |                                               |                                     |        | 1-1        |
| Q,  | Раздел мероприятий | Поиск Дей<br>Вид мероприятия | наименование<br>мероприятия | Учреждение - исполнитель   | Планируемая дата<br>исполнения<br>мероприятия | Фактическая дата<br>исполнения<br>мероприятия | Результат выполнения<br>мероприятия | Статус | С  <br>1-  |

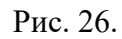

Сведения в разделах об исполнении мероприятия (предоставления ТСР)

Для скрытия данных раздела об исполнении мероприятия (предоставления TCP) следует использовать кнопку «Скрыть данные раздела» соответствующего раздела.

Для отображения данных раздела об исполнении мероприятия (предоставления ТСР) следует использовать кнопку «Отобразить данные раздела» соответствующего раздела.

Для добавления нового мероприятия (TCP) в ИПРА инвалида, ребенка-инвалида следует использовать кнопку «Добавить новое мероприятия». Сведения о мероприятии (TCP) могут быть добавлены в любой раздел ИПРА инвалида, ребенка-инвалида, а не только в тот, откуда была инициирована операция добавления данных.

Примечание: Возможность выполнения операции добавления данных о мероприятиях, назначенных в рамках ИПРА инвалида (ребенка-инвалида) определяется администратором системы и может быть не доступна для пользователей системы.

Для изменения мероприятия (ТСР) в ИПРА инвалида, ребенка-инвалида следует использовать

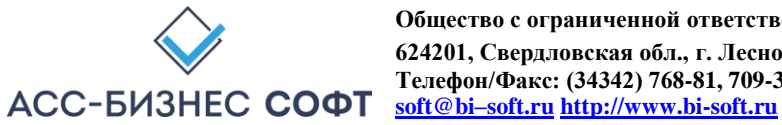

кнопку , расположенную в первом столбце слева соответствующего раздела об исполнении мероприятия (предоставления TCP) гражданина.

В случаях выполнения операции добавления и изменения сведений об исполнении мероприятия (предоставления TCP) в рамках ИПРА инвалида, ребенка-инвалида, пользователю будет визуализирована страница исполнения сведений о мероприятии (предоставлении TCP), вид которой приведен на рис. 27.

| Инвалид (ребенок-инвалид)<br>Александров Александр Александрович, 10.02.1980 г.р. СНИЛС: 000-023-45                                                                    | 6 76                                                   |                                                                     |                 |                                           |                           |      |
|----------------------------------------------------------------------------------------------------|--------------------------------------------------------|---------------------------------------------------------------------|-----------------|-------------------------------------------|---------------------------|------|
| Адрес места жительства (места пребывания, фактического проживания, место нахождени<br>121096, Российская Федерация, Москва г, Салехард г, Василисы , дом № 1, корп. 1, | ія пенсионного дела инвалида)<br>, кв. № 123, Этаж - 2 |                                                                     |                 |                                           |                           |      |
| Сведения об ИПРА ивалида, протоколе к ИПРА инвалида<br>ИПРА инвалида (ребенка-инвалида) № 18.1.ФБ/2019 от 09.08.2019 г. к протоколу М                                  | ИСЭ № 50.1.ФБ/2019 от 09.08.2019 г. Дейсте             | ует до: 01.09.2020 г. (ИПРА разработа                               | ана вп          | ервые)                                    |                           |      |
| Раздел, вид мероприятия ИПРА<br>Рекомендации по условиям организации обучения; Рекомендации по усло                                                                    | овиям организации обучения                             |                                                                     |                 |                                           |                           |      |
| Мероприятие (ТСР), назначенное в рамках исполнения ИПРА<br>(Мероприятия не назначены)                                                                                  |                                                        |                                                                     |                 |                                           | Выбрать мероприятие (ТСР) |      |
| О Задать мероприятие по умолчанию                                                                                                    |                                                        |                                                                     |                 | & Выбрать мероприятие из полного сп       | иска                      |      |
| Учреждение - исполнитель мероприятия, назначенного в рамках ИПРА инвалида<br>"Азовская средняя образовательная школа "Образовательно-воститательный цент               | p*                                                     |                                                                     |                 |                                           |                           | ŧ=   |
| Период исполнения с<br>08.08.2019                                                                                                    | Период исполнения по<br>01.09.2020                     |                                                                     |                 | Планируемая дата выполнения<br>01.09.2020 |                           | Ē    |
| Дополнительные сведения об исполнителе мероприятии и/или процессе исполнен                                                                                             | ия мероприятия                                         |                                                                     |                 |                                           |                           |      |
|                                                                                                    |                                                        |                                                                     |                 |                                           |                           | ,il  |
| Статус выполнения мероприятия<br>Мероприятие назначено к выполнению                                                                                                    |                                                        | 🛱 Изменить статус выполнения                                        |                 |                                           |                           |      |
| Статус мероприятия в ИПРА инвалида<br>На исполнение                                                                                                    | ~                                                      | Действия, выполняемое после опера<br>Переместить ИПРА в архив после | ации с<br>завер | охранения<br>ошения всех мероприятий      |                           | ~    |
| Закрыть                                                                                                    |                                                        |                                                                     |                 |                                           | Сохран                    | нить |

Рис. 27.

## Страница (форма) изменения сведений об исполнении мероприятия (предоставлению TCP)

Примечание: Описание работы пользователя с данными об исполнении мероприятия (предоставления TCP) приведено в разделе 3. настоящего руководства.

Данные раздела «Исполнение» могут быть отображены пользователем с учетом статусов, имеющихся у ИПРА инвалида, ребенка-инвалида. Для отображения данных с учетом статусов, имеющихся у ИПРА инвалида, ребенка-инвалида используется список «Статус ИПРА», расположенный выше данных раздела (см. рис. 28).

| Статус илгра.<br>На исполнении | 8≡ | Отображать новые ИПРА и ИПРА в работе                              | 50<br>0<br>0 |
|--------------------------------|----|--------------------------------------------------------------------|--------------|
| Статус мероприятия             | 8  | Перенос сведения об инвалидах с завершенными мероприятиями в архив |              |

Рис. 28. Дополнительный параметр, задаваемый пользователем для отображения сведений об исполнении мероприятия (предоставлению TCP) в разделе «Исполнение»

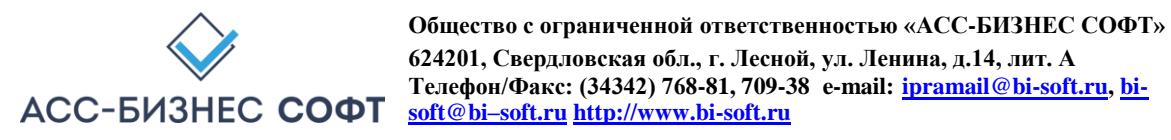

Ниже, на рис. 29 приведены данные раздела с учетом статуса ИПРА – «На исполнении».

| H | а исполнении                           |                  | 8=                                                 | Отображать новые ИПРА и ИПРА в р               | работе              |                       |                   |                                                                                   | 8                         |
|---|----------------------------------------|------------------|----------------------------------------------------|------------------------------------------------|---------------------|-----------------------|-------------------|-----------------------------------------------------------------------------------|---------------------------|
| С | татус мероприятия                      |                  | I=                                                 |                                                | 🖸 Ne                | ренос сведения об и   | нвалидах с заве   | ршенными мероприятиями в архив                                                    |                           |
| Q | v                                      | Поиск Дей        | ствия У                                            |                                                |                     |                       |                   | <i>C</i> ලිෆ                                                                      | іечатать данные раздела   |
|   | Фамилия, Имя, Отчество                 | Дата<br>рождения | Адрес места жительства, фактичеся                  | ого пребывания, нахождения пенсионного<br>дела | Ребенок-<br>инвалид | Контактный<br>телефон | снилс             | Учреждение                                                                        | 1 - 3 из 3<br>Статус ИПРА |
| 1 | Александров Александр<br>Александрович | 10.02.1980       | 121096, Российская Федерация, Моск<br>кварт. № 123 | зва г, Салехард г, Василисы , д. № 1 корп. 1,  | Нет                 | 8(901)123-34-12       | 000-023-456<br>76 | *Азовская средняя образовательная школа "Образовательно-<br>воспитательный центр" | На<br>исполнении          |
|   |                                        | 10.02.1980       | 121096, Российская Федерация, Моск<br>кварт. № 123 | ва г, Салехард г, Василисы , д. № 1 корп. 1,   | Нет                 | 8(901)123-34-12       | 000-023-456<br>76 | "Азовская средняя образовательная школа "Образовательно-<br>воспитательный центр" | На<br>исполнении          |
| / | Александров Николай Николаевич         |                  |                                                    |                                                |                     |                       |                   |                                                                                   |                           |

Рис. 29. Данные раздела «Исполнение» с учетом статуса ИПРА

В форме предоставления сведений об исполнении мероприятия (предоставления ТСР) для гражданина (см. рис. 12) данные разделов исполнения могут быть отображены пользователем:

- с учетом статусов, имеющихся у мероприятий (ТСР). Для отображения данных с учетом статусов мероприятий (TCP) используется список «Статус», расположенный ниже блока, содержащего общие сведения о гражданине (см. рис. 12, рис. 30);
- с учетом вида реализуемых действий (мероприятия, ТСР) по исполнению индивидуальной программы инвалида, ребенка-инвалида – безымянный список, расположенный правее списка «Статус», ниже блока, содержащего общие сведения о гражданине (см. рис. 12, рис. 30).

| илия инвалида<br>ександров                                                                                                    |                                                                                                    |                                                                              | Имя инвалида<br>Александр                                                                               |                                                                        | Отчеств<br>Алекс                                                | о инвалида<br>андрович |                         |                                                  |
|----------------------------------------------------------------------------------------------------|----------------------------------------------------------------------------------------------------|------------------------------------------------------------------------------|----------------------------------------------------------------------------------------------------|------------------------------------------------------------------------|-----------------------------------------------------------------|------------------------|-------------------------|--------------------------------------------------|
| рождения<br>02.1980                                                                                                    | F                                                                                                    | Пол<br>Муж.                                                                  | СНИЛС<br>000-023-456                                                                                    | 76                                                                     | Ребеної<br>Нет                                                  | -инвалид               | ~                       | Информация                                       |
| ание! Данные адреса были                                                                                                    | импортированы с предупреж                                                                                    | кдением. Проверьте                                                           | сведения об адресе инвалида.                                                                            |                                                                        |                                                                 |                        |                         |                                                  |
| с места жительства (места пребы<br>096, Российская Федераці                                                                                | зания, фактического проживания, м<br>ия, Москва г, Салехард г, Ва                                            | иесто нахождения пенси<br>силисы, дом № 1,                                   | онного дела инвалида)<br>корп. 1, кв. № 123, Этаж - 2                                                   |                                                                        |                                                                 |                        |                         |                                                  |
| с места жительства (места пребы<br>96, г. Москва, Василисы Кожи                                                                            | зания, фактического проживания, м<br>ной ул, д. 1, корп. 1, кв. 123                                          | лесто нахождения пенси                                                       | онного дела инвалида) в выписке из ИПРА                                                                 |                                                                        |                                                                 |                        |                         |                                                  |
|                                                                                                    | 1ПРА ребенка-инвалида) №                                                                                     | 2 18.1.ФБ/2019 от 09                                                         | 0.08.2019 г. к протоколу проведени                                                                      | я МСЭ гражданина № 50.1.                                               | ФБ/2019 от 09.08.2019 г.                                        | Действует до: 01.09.2  | 020 г. (ИПРА ра         | азработана впервые)                              |
| овная иптра инвалида (и                                                                                                    |                                                                                                    |                                                                              |                                                                                                    |                                                                        |                                                                 |                        |                         |                                                  |
| Закрыть Показать оби                                                                                                    | цие сведения                                                                                                 |                                                                              |                                                                                                    |                                                                        |                                                                 |                        |                         | Сохран                                           |
| Закрыть Показать оби                                                                                                    | цие сведения                                                                                                 |                                                                              |                                                                                                    |                                                                        |                                                                 |                        |                         | Сохран                                           |
| Закрыть Показать оби<br>ные об исполнении мероп                                                                                            | цие сведения<br>риятий, возложенных ИПРА ин                                                                  | нвалида (ИПРА ребен                                                          | ка-инеалида)                                                                                            |                                                                        |                                                                 |                        |                         | Сохран                                           |
| закрыть Показать обы<br>Закрыть Показать обы<br>інные об исполнении мероп<br>ус мероприятия                                                | цие сведения<br>риятий, возложенных ИПРА из                                                                  | чвалида (ИПРА ребен<br>₿Ξ                                                    | ка-инвалида)<br>Отображать мероприятия/ТСР                                                              |                                                                        |                                                                 |                        |                         | Сохран                                           |
| закрыть Показать оби<br>Закрыть Показать оби<br>иные об исполнении мероп<br>ус мероприятия<br>2.3. Данные о<br>крыть данные раздела<br>2 ~ | цие сведения<br>риятий, возложенных ИПРА и<br>б исполнении мероприяти<br>Поиск Действия ~                    | нвалида (ИПРА ребен<br>ІΞ<br>й, возложенных И                                | ка-инвалида)<br>Отображать мероприятия/ТСР<br>ПРА инвалида (ИПРА ребенка-ин                             | валида) на орган исполни                                               | тельной власти субъе                                            | кта Российской Феде    | ерации в сфер           | сохран<br>се образования<br>С                    |
| Закрыть Показать оби<br>Нише об исполнении мероп<br>ус мероприятия<br>2.3. Данные о<br>крыть данные раздела<br>2.~<br>Раздел мероприятий   | цие сведения<br>риятий, возложенных ИПРА и<br>6 исполнении мероприяти<br>поиск действия ~<br>Вид мероприятия | нвалида (ИПРА ребен<br>ІΞ<br>й, возложенных И<br>Наименование<br>мероприятия | ка-инвалида)<br>Отображать мероприятия/ТСР<br>ПРА инвалида (ИПРА ребенка-ин<br>Учреждение - исполнитель | валида) на орган исполни<br>Планируемаа дата<br>исполнения мероприятия | тельной власти субъе<br>Фактичска дата<br>исполнения меропратия | кта Российской Феде    | ерации в сфер<br>Статус | Сохран<br>De образования<br>11<br>ИПРА, Протокол |

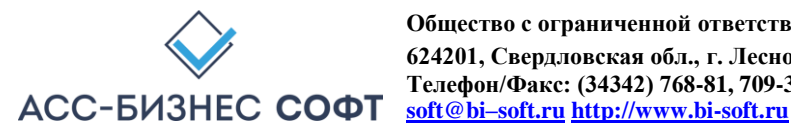

#### Рис. 30. Дополнительные параметры, задаваемые пользователем для отображения

сведений об исполнении мероприятия (предоставлению ТСР) в форме предоставления сведений об исполнении мероприятия (предоставления ТСР) для гражданина

### Внимание! Приведенный в данном блоке функционал системы может отсутствовать в конкретном варианте поставки системы-

Дополнительно в разделе «Исполнение» пользователем может быть сформирован список завершенных мероприятий, назначенных в рамках ИПРА инвалида (ребенка-инвалида) за заданных период. Для этого используется кнопка «Отобразить список завершенных мероприятий, назначенных в рамках ИПРА». расположенная выше данных раздела (см. рис. 31).

|              |                                         |                                       |                                              |                                                                                       |              | Вы раб          | отаете с данні    | ыми: РГБУ Центр                       | "Надежд    |
|--------------|-----------------------------------------|---------------------------------------|----------------------------------------------|---------------------------------------------------------------------------------------|--------------|-----------------|-------------------|---------------------------------------|------------|
| Статус<br>РА | ИП- ИППСУ                               |                                       |                                              | ~                                                                                     |              |                 |                   |                                       |            |
| Сфој<br>зад  | рмирован список за<br>ать период в разд | авершенных<br>еле статисти<br>К Отобр | мероприятий за<br>ка.<br>азить список заверш | период с: 25.12.2016 г. по 25.01.2017 г<br>енных мероприях, назначенных в рамках ИПРА | Для изменени | я периода форми | ирования испо     | <b>ользуйте кнопку</b><br>тать список |            |
| <b>२</b> ~   |                                         |                                       | Поиск                                        | Действия 🗸                                                                            |              |                 |                   | Печатать данные                       | е раздела  |
|              | Constant Mars                           | Dava                                  | American                                     |                                                                                       | Pafauar      | Kauranana       |                   |                                       | 1 - 2 из 2 |
|              | Отчество                                | рождения                              | н                                            | ахождения пенсионного дела                                                            | инвалид      | телефон         | снилс             | Учреждение                            | Статус     |
| И<br>В       | Іпра младший Иван<br>Гасильевич         | 27.01.2000                            | 682640, Российск<br>Черкесск г, Лени         | ая Федерация, Карачаево-Черкесская Респ,<br>на пр-кт, д. №1                           | Да           | 5467456756      | 000-000-004<br>56 | РГБУ Центр<br>"Надежда"               | иппс       |
|              | 1етров Петр Петрович                    | 02.02.1950                            | 6000, Россия, Кар<br>Клубный пер, д. І       | ачаево-Черкесская Республика, Карачаевск г,<br>№ 2 строение 2, кварт. № 2             | Нет          | 222-222-222 00  | 222-222-222<br>00 | РГБУ Центр<br>"Надежда"               | иппс       |
|              |                                         |                                       |                                              |                                                                                       |              |                 |                   |                                       |            |

#### Рис. 31.

Отображение списка завершенных мероприятий, назначенных в рамках ИПРА инвалида (ребенка<sup>-</sup>инвалида) в разделе «Исполнение»

При нажатии на данную кнопку (см. рис. 31) пользователю будет визуализирован диалоговый блок, содержащий сведения ото всех завершенных мероприятиях, назначенных в рамках ИПРА инвалида (ребенка -инвалида) исполнителем которого является учреждение, сотрудником которого является работающий в данный момент времени в системе пользователь (см. рис. 32).

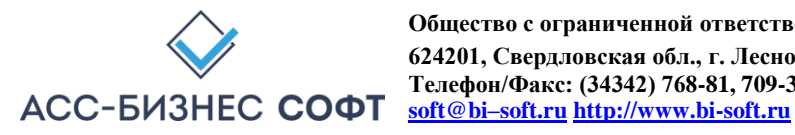

|   | ~                            |                  |                                                                                                    | Начать              | Дей   | твия 🗸                                                                |                    |                     |                                    |
|---|------------------------------|------------------|----------------------------------------------------------------------------------------------------|---------------------|-------|-----------------------------------------------------------------------|--------------------|---------------------|------------------------------------|
|   |                              |                  |                                                                                                    |                     |       |                                                                       |                    |                     | (* )*\\\\                          |
|   |                              |                  |                                                                                                    |                     |       |                                                                       |                    |                     | 1-1изт                             |
|   | Фамилия,<br>Имя,<br>Отчество | Дата<br>рождения | Раздел<br>мероприятий                                                                                                    | Вид<br>мероприя     | тия   | Наименование<br>мероприятия                                           | Дата<br>исполнения | Статус              | Дата<br>направления<br>уведомления |
| / | Петров<br>Петр<br>Петрович   | 02.02.1950       | TCP и услуги по<br>реабилитации,<br>предоставляемые<br>инвалиду за счет<br>средств бюджета<br>субъекта<br>Российской<br>Федерации | Ортопедиче<br>обувь | еская | Обувь<br>ортопедическая<br>малосложная<br>без утепленной<br>подкладки |                    | Исполнено/Завершено | 02.06.2016                         |
| • |                              |                  |                                                                                                    | -                   | ш     |                                                                       |                    |                     | •                                  |
|   |                              |                  |                                                                                                    |                     |       |                                                                       |                    |                     |                                    |

в разделе «Ст атистика» системы с использованием кнопки «Задать период» раздела статистических отчетов системы.

Функционал раздела «Исполнение» поддерживает групповую операцию по переносу сведений об инвалидах (детях-инвалидах) с завершенными мероприятиями, назначенными в рамках ИПРА в архив. Для этого используется кнопка «Перенос сведений об инвалидах с завершенными мероприятиями в архив» (см. рис. 33)

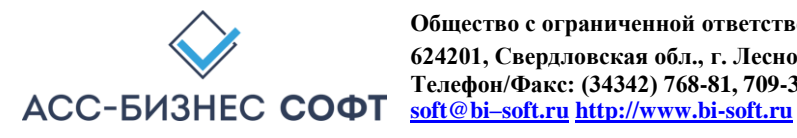

| F | а исполнении                           |                  | 3=                                                | Отображать новые ИПРА и ИПРА в р                | работе              |                       |                   |                                                                                   | ŝ                                      |
|---|----------------------------------------|------------------|---------------------------------------------------|-------------------------------------------------|---------------------|-----------------------|-------------------|-----------------------------------------------------------------------------------|----------------------------------------|
| C | татус мероприятия                      |                  | 8=                                                |                                                 | 🖸 Ne                | ренос сведения об и   | нвалидах с заве   | ршенными мероприятиями в архив                                                    |                                        |
| Q | ×                                      | Поиск Дей        | ствия ~                                           |                                                 |                     |                       |                   | C ē                                                                               | Пе <mark>ч</mark> атать данные раздела |
|   |                                        |                  |                                                   |                                                 |                     |                       |                   |                                                                                   | 1 - 3 из 3                             |
|   | Фамилия, Имя, Отчество                 | Дата<br>рождения | Адрес места жительства, фактичес                  | кого пребывания, нахождения пенсионного<br>дела | Ребенок-<br>инвалид | Контактный<br>телефон | снилс             | Учреждение                                                                        | Статус ИПРА                            |
| / | Александров Александр<br>Александрович | 10.02.1980       | 121096, Российская Федерация, Мос<br>кварт. № 123 | ква г, Салехард г, Василисы , д. № 1 корп. 1,   | Нет                 | 8(901)123-34-12       | 000-023-456<br>76 | "Азовская средняя образовательная школа "Образовательно-<br>воспитательный центр" | На<br>исполнении                       |
|   | Александров Николай Николаевич         | 10.02.1980       | 121096, Российская Федерация, Мос<br>кварт. № 123 | ква г, Салехард г, Василисы , д. № 1 корп. 1,   | Нет                 | 8(901)123-34-12       | 000-023-456<br>76 | "Азовская средняя образовательная школа "Образовательно-<br>воспитательный центр" | На<br>исполнении                       |
| / |                                        |                  |                                                   |                                                 |                     |                       |                   |                                                                                   |                                        |

Рис. 33.

Перенос сведений об инвалидах с завершенными мероприятиями в архив

Указанная операция не требует дополнительных параметров ввода от пользователя и после подтверждения выполнения операции (см. рис. 34) сведения об инвалидах (детях-инвалидах с завершенными мероприятиями будут перенесены в архив системы.

> Сведения о инвалидах (детях-инвалидах), все мероприятия ИПРА которых завершены, будут перенесены в архив. Продолжить выполнение операции ?

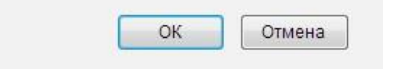

#### Рис. 34.

Подтверждение выполнения операции

по переносу сведений об инвалидах с завершенными мероприятиями в архив

ВНИМАНИЕ! Данная операция может быть выполнена только привилегированными пользователями системы и не доступна для сотрудников учреждений.

ВАЖНОЕ! Экспорт данных об исполнении мероприятий в региональную витрину МСЭ и/или ГИС ФРИ осуществляется, как в «ручном» режиме экспорта данных, так и в автоматическим режиме экспорта данных в витрину в независимости от того, находится ли ИПРА инвалида (ребенка-инвалида) в архивной картотеке или ИПРА инвалида (ребенка-инвалида) находится в рабочей картотеке системы.

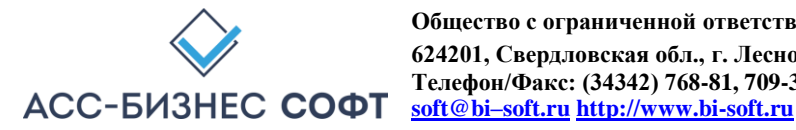

Данные раздела «Исполнение» могут быть сформированы в виде печатной формы. Для формирования печатных формы по данным раздела используется кнопка «Печатать данные раздела» (см. рис. 12).

При выполнении операции по формированию печатной формы системой будет подготовлен файл в формате .xls, который в зависимости от вида и настроек применяемого пользователем браузера будет, либо сохранен в «каталог загрузок браузера» (пример настройки каталога загрузок браузера для браузера Mozilla Firefox приведен на рис. 8), либо открыт в окне приложения, отвечающего за обработку файлов с расширением .xls.

Примечание: рекомендуется перед началом работы с Информационной системой «ИПРА. Сведения об исполнении мероприятий инвалидов, детей-инвалидов» убедиться в том, что приложение, отвечающее за обработку файлов с расширением .xls установлено на рабочей станции пользователя.

Печатные формы по данным раздела формируются с учетом параметров, заданных пользователем для отображения информации в разделе «Исполнение». Пример формируемой печатной формы приведен на рис. 35.

|                        |                  | Индивидуальные програ                                                                              | ммы реабилита   | ции и абилитации   | инвалидов и    | детей-инвали                                      | дов (ИПРА)                                |                                                 |                           |
|------------------------|------------------|----------------------------------------------------------------------------------------------------|-----------------|--------------------|----------------|---------------------------------------------------|-------------------------------------------|-------------------------------------------------|---------------------------|
|                        |                  |                                                                                                    |                 |                    |                |                                                   |                                           |                                                 |                           |
| етры формирования:     |                  |                                                                                                    |                 |                    |                |                                                   |                                           |                                                 |                           |
| с ИПРА: ИППСУ          |                  |                                                                                                    |                 |                    |                |                                                   |                                           |                                                 |                           |
| ажены ИПРА, находящие  | ся в архиве      |                                                                                                    |                 |                    |                |                                                   |                                           |                                                 |                           |
| 80                     |                  |                                                                                                    |                 |                    |                |                                                   |                                           |                                                 |                           |
| Фамилия, Имя, Отчество | Дата<br>рождения | Адрес места жительства,<br>фактического пребывания,<br>нахождения пенсионного дела                 | Ребенок-инвалид | Контактный телефон | снилс          | Количество<br>запланирован-<br>ных<br>мероприятий | Количество<br>просроченных<br>мероприятий | Учреждение                                      | Статус <mark>И</mark> ПРА |
| 2                      | 3                | 4                                                                                                  | 5               | 6                  | 7              | 8                                                 | 9                                         | 10                                              | 11                        |
| Петров Алла Петровна   | 26.06.1939       | 680052, Российская Федерация,<br>Хабаровский край, Хабаровск г,<br>Покуса ул, д. № 30, кварт. № 15 | Нет             |                    | 000-000-000 01 | 6                                                 | o                                         | ГАУ "Областной центр<br>реабилитации инвалидов" | иппсу                     |

#### Рис. 35. Печатная форма раздела «Исполнение»

Данные формы предоставления сведений об исполнении мероприятия (предоставления ТСР) для гражданина (см. рис. 12) также могут быть сформированы для печати в виде печатаных форм реализуемых мероприятий (предоставляемых ТСР) по каждому из разделов формы (кнопка «Печатать данные раздела») и печатной формы списка неисполненных мероприятий (предоставленных ТСР). Примеры формируемых печатных формы приведен на рис. 36, рис. 37.

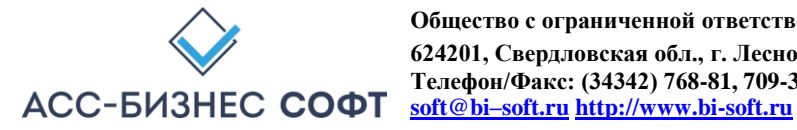

| 2      | .4. Данные об испол                               | нении мероприятий, возл<br>Россий                                                                                                | тоженных ИПРА инвалида<br>ской Федерации в сфере с                                                                               | (ИПРА ребенка-инваль<br>оциальной защиты нас    | ида) на орган ис<br>селения                   | сполнительн                                      | юй власти су                             | бъекта           |
|--------|---------------------------------------------------|----------------------------------------------------------------------------------------------------|----------------------------------------------------------------------------------------------------|-------------------------------------------------|-----------------------------------------------|--------------------------------------------------|------------------------------------------|------------------|
| Общи   | ие данные об ивалид                               | е (ребенке-инвалиде): Пет                                                                                                    | пров Алла Петровна 26.06                                                                                                    | .1939 z.p.                                      |                                               |                                                  |                                          |                  |
| Nº n/n | Раздел мероприятий                                | Вид мероприятия                                                                                                    | Наименование мероприятия                                                                                                    | Исполнитель                                     | Планируемая<br>дата исполнения<br>мероприятия | Фактическая<br>дата<br>исполнения<br>мероприятия | Результат<br>выполнения<br>мероприятия   | Статус           |
| 1      | 2                                                 | 3                                                                                                    | 4                                                                                                    | 5                                               | 6                                             | 7                                                | 8                                        | 9                |
| 1      | Социально-бытовая<br>адаптация                    | Адаптационное обучение<br>инвалида и членов его семьи<br>по вопросам<br>самообслуживания и бытовой<br>деятельности               | Адаптационное обучение<br>инвалида и членов его семьи по<br>вопросам самообслуживания и<br>бытовой деятельности                  | ГАУ "Областной центр<br>реабилитации инвалидов" | 01.02.2017                                    |                                                  | Мероприятие<br>назначено к<br>выполнению | Новое в<br>ИППСУ |
| 2      | Социокүльтүрная<br>реабилитация или<br>абилитация | Создание условий для<br>полноценного участия в<br>досуговых культурно-массовых<br>мероприятиях и<br>социокультурной деятельности | Создание условий для<br>полноценного участия в<br>досуговых культурно-массовых<br>мероприятиях и социокультурной<br>деятельности | ГАУ "Областной центр<br>реабилитации инвалидов" | 01.02.2017                                    |                                                  | Мероприятие<br>назначено к<br>выполнению | Новое в<br>ИППСУ |

### Рис. 36. Печатная форма исполнения

сведений о

#### мероприятиях (предоставлению ТСР) в рамках ИПРА инвалида, ребенка-инвалида

|       |                                |                                                                                                    |                                     |                                    | информации          |
|-------|--------------------------------|----------------------------------------------------------------------------------------------------|-------------------------------------|------------------------------------|---------------------|
| № п/п | Наименование мероприятия       | Исполнитель                                                                                                    | Результат выполнения<br>мероприятия | Причина неисполнения мероприятия   | Дата<br>направления |
| Общи  | е данные об ивалиде (ребенке-и | нвалиде): Абанин Вла                                                                                             | димир Михайлович 01.01.             | .1952 г.p.                         |                     |
|       | 3. Причины неисп               | олнения мероприяти                                                                                               | и, предусмотренных ипри             | а инвалида (ипра ребенка-инвалида) |                     |
|       |                                | and the second second second second second second second second second second second second second second second | -                                   | lumps C                            |                     |
|       |                                |                                                                                                    |                                     |                                    |                     |

#### Рис. 37. Печатная форма исполнения сведений о

#### НЕ исполненных мероприятиях (НЕ предоставленных ТСР) в рамках ИПРА инвалида, ребенка-инвалида

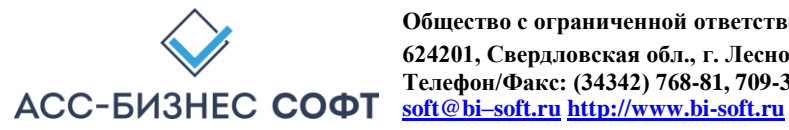

#### 2.3. Раздел «ИПРА Инвалидов» интерфейса пользователя Информационной системы «ИПРА. Сведения об исполнении мероприятий инвалидов, детей-инвалидов»

Раздел «ИПРА Инвалидов» содержит сведения обо всех ИПРА инвалидов и детей-инвалидов, информация о которых хранится в системе для учреждения, сотрудником которого является авторизовавшийся пользователь (см. рис. 38).

| 0 | ображение всех данны:                  | к (формиров      | зание отчетов по всем                                  | данны                  | ым) в системе. Для измен                    | нения перис         | ода пожалуйста,       | используйте       | кнопку < 🖽 За         | дать период>             |                        | 🗔 Задать пер                   | лод                |
|---|----------------------------------------|------------------|--------------------------------------------------------|------------------------|---------------------------------------------|---------------------|-----------------------|-------------------|-----------------------|--------------------------|------------------------|--------------------------------|--------------------|
| C | атус ИПРА                              |                  |                                                        | 8≡                     | Отображать новые ИП                         | РА и ИПРА е         | работе                |                   |                       |                          |                        |                                | 8=                 |
| Q | ·                                      | Поиск            | Действия <b>~</b>                                      |                        |                                             |                     |                       |                   |                       |                          |                        | C B Re                         | атать список       |
|   | Фамилия, Имя, Отчество                 | Дата<br>рождения | Адрес места жительства, ф<br>пе                        | актичес                | кого пребывания, нахождения<br>го дела      | Ребенок-<br>инвалид | Контактный<br>телефон | снилс             | № ИПРА<br>(Протокола) | Дата ИПРА<br>(Протокола) | Разработана<br>впервые | Срок действия<br>ИПРА          | 1 - 4<br>Статус ИГ |
| P | Иванов Яков<br>АЛЕКСАНДРОВИЧ           | 05.02.2003       | 629877, Российская Федерац<br>Ханымей п, Школьный кв-л | ия, Ямал<br>.д. № 2, к | о-Ненецкий АО, Пуровский р-н,<br>варт. № 36 | Да                  |                       | 111-111-111<br>11 | 282.3.89/2018         | 17.10.2018               | Нет                    | Действует до:<br>06.02.2021 г. | иппс               |
| P | Александров Александр<br>Александрович | 10.02.1980       | 121096, Российская Федерац<br>1 корп. 1, кварт. № 123  | ия, Моск               | ва г, Салехард г, Василисы , д. №           | Нет                 | 8(901)123-34-12       | 000-023-456<br>76 | 18.1.ФБ/2019          | 09.08.2019               | Да                     | Действует до:<br>01.09.2020 г. | На<br>исполнен     |
| P | Александров Николай<br>Николаевич      | 10.02.1980       | 121096, Российская Федерац<br>1 корп. 1, кварт. № 123  | ия, Моск               | ва г, Салехард г, Василисы , д. №           | Нет                 | 8(901)123-34-12       | 000-023-456<br>76 | 18.1.ФБ/2019          | 09.08.2019               | Да                     | Действует до:<br>01.09.2020 г. | На<br>исполнен     |
| p | Александров Яков                       | 10.02.1980       | 121096, Российская Федерац                             | ия, Моск               | ва г, Салехард г, Василисы , д. №           | Нет                 | 8(901)123-34-12       | 000-023-456       | 18.1.ФБ/2019          | 09.08.2019               | Да                     | Действует до:<br>01.09.2020 г  | На                 |

Рис. 38. Раздел «ИПРА Инвалидов» Информационной системы «ИПРА. Сведения об исполнении мероприятий инвалидов, детей-инвалидов»

Сведения об ИПРА инвалидов (детей-инвалидов) в разделе «ИПРА Инвалидов» отображаются за период, регламентирующий дату выдачи ИПРА. Для изменения периода отображения сведений в разделе «ИПРА Инвалидов» используется кнопка «Задать период», расположенная в правом верхнем углу данных раздела. Для изменения периода отображения данных в разделе, пользователю будет визуализирован диалоговый блок задания периода отображения данных в разделе, вид которого приведен на рис. 39.

| Период отображения данных<br>за заданный месяц | ~      | <sup>Год</sup><br>2021 |
|------------------------------------------------|--------|------------------------|
| Отчетный месяц<br>Январь                       |        | ~                      |
| тображать данные за весь период (все данные)   | Нет У  |                        |
| Закоыть                                        | Залать | периол                 |

Рис. 39.

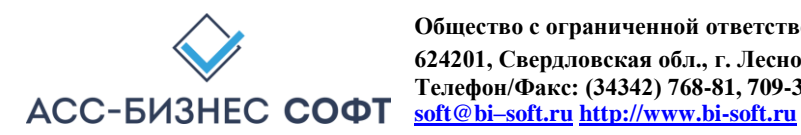

Задание периода отображения данных в разделе «ИПРА Инвалидов» Для просмотра сведений об ИПРА инвалида, ребенка-инвалида следует «нажать» кнопку // расположенную в первом столбце данных раздела «ИПРА Инвалидов». Результатом выполнения указанного действия будет являться переход к странице (форме) просмотра сведений об ИПРА инвалида (ребенка-инвалида), вид которой приведен на рис. 40.

| залид (ребенок-инвалид)<br><b>тександров Александр Алекса</b>            | индрович, 10.02.1980 г.р. СНИЛС: (                                               | 000-023-456 76                        | 76                             |                                                   |                                            |                                            | 🚺 Перейти к карточке                                      |                                |
|--------------------------------------------------------------------------|----------------------------------------------------------------------------------|---------------------------------------|--------------------------------|---------------------------------------------------|--------------------------------------------|--------------------------------------------|-----------------------------------------------------------|--------------------------------|
| (рес места жительства (места пребыванн<br>1096, Российская Федерация, Мо | ия, фактического проживания, место нахож<br>сква г, Салехард г, Василисы , дом N | кдения пенсионно<br>Р 1, корп. 1, кв. | ного дела инвалида<br>в. № 123 | )                                                 |                                            |                                            |                                                           |                                |
| дения об ИПРА инвалида, протоко<br>ПРА инвалида (ребенка-инвалид;        | ле к ИПРА инвалида<br>а) № 18.1.ФБ/2019 от 09.08.2019 г. к п                     | протоколу MCЭ                         | Э № 50.1.ФБ/201                | 19 от 09.08.2019 г. Действует до: 01.09.2020 г. ( | ИПРА разработана впервые)                  |                                            | 🖉 Изменить данные ИПРА                                    |                                |
| Закрыть форму просмотра                                                  |                                                                                  |                                       |                                |                                                   |                                            |                                            | 🛛 🖾 Сводная ин                                            | нформация ИІ                   |
| ные об исполнении мероприятий                                            | й, возложенных ИПРА инвалида (ИПР                                                | А ребенка-инв                         | валида)                        |                                                   |                                            |                                            |                                                           |                                |
|                                                                          |                                                                                  |                                       |                                |                                                   |                                            |                                            |                                                           |                                |
| татус мероприятия                                                        |                                                                                  | ŧ≡                                    | Отображать ме                  | ероприятия/ТСР                                    |                                            |                                            |                                                           |                                |
| татус мероприятия<br>2 ~                                                 | Поиск Действия ~                                                                 | E                                     | Отображать ме                  | ероприятия/ТСР                                    |                                            |                                            | 🗐 Закрыть мероприять                                      | ия ИПРА                        |
| гатус мероприятия                                                        | Поиск Действия ~                                                                 | E                                     | Отображать ме                  | ероприятия/ТСР                                    |                                            |                                            | 🗐 Закрыть мероприять                                      | <del>(я ИПРА — </del>          |
| татус мероприятия<br>Q ~<br>Раздел мероприятий                           | Поиск Действия ~<br>Вид мероприятия                                              | і<br>і≡<br>Наименс<br>меропр          | Отображать ме                  | ероприятия/ТСР<br>Исполнитель                     | Планируемая дата исполнения<br>мероприятия | Фактическая дага исполнения<br>мероприятия | Эакрыть мероприяти<br>Результат выполнения<br>мероприятия | ея ИПРА 🗘<br>1 - 1 и<br>Статус |

Рис. 40.

Просмотр сведений о ИПРА инвалида (ребенка-инвалида)

Форма предоставления сведений о ИПРА инвалида (ребенка-инвалида) на разделы: «Общие сведения» и раздел, содержащий сведения о мероприятиях, назначенных для исполнения в рамках данной ИПРА.

Для перехода к форме просмотра и изменения сведений о гражданине и назначенных для него мероприятий, используется кнопка «Перейти к карточке». После нажатия на данную кнопку, пользователь перейдет к форме см. рис. 41.

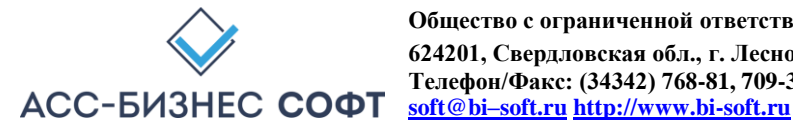

| амилия инвалида<br>Александров                                                                                                    |                                                                                                    |                                                                                                    | Имя инвалида<br>Александр                                                                                                    |                                                                                               | Отчеств<br>Алекс                                                                            | о инвалида<br>андрович                                                              |                                            |                                                               |
|----------------------------------------------------------------------------------------------------|----------------------------------------------------------------------------------------------------|----------------------------------------------------------------------------------------------------|----------------------------------------------------------------------------------------------------|-----------------------------------------------------------------------------------------------|---------------------------------------------------------------------------------------------|-------------------------------------------------------------------------------------|--------------------------------------------|---------------------------------------------------------------|
| ата рождения<br>0.02.1980                                                                                                    | Ē                                                                                                    | Пол<br>Муж.                                                                                                    | СНИЛС<br>000-023-456 76                                                                                                    |                                                                                               | Ребено<br>Нет                                                                               | -инвалид                                                                            | ~                                          | Информация                                                    |
| иание! Данные адреса были                                                                                                    | импортированы с предупреж                                                                                                    | кдением. Проверьте                                                                                                    | е сведения об адресе инвалида.                                                                                                    |                                                                                               |                                                                                             |                                                                                     |                                            |                                                               |
| іес места жительства (места пребь<br>1096, Российская Федерац                                                                                                    | вания, фактического проживания, м<br>ия, Москва г, Салехард г, Ва                                                                       | иесто нахождения пенсия<br>силисы, дом № 1,                                                                                                | онного дела инвалида)<br>корп. 1, кв. № 123, Этаж - 2                                                                                                   |                                                                                               |                                                                                             |                                                                                     |                                            | 🟠 Изменить адрес                                              |
| есместа жительства (места пребь<br>096, г. Москва, Василисы Кожа                                                                                                    | вания, фактического проживания, м<br>ной ул, д. 1, корп. 1, кв. 123                                                                     | иесто нахождения пенси                                                                                                    | юнного дела инвалида) в выписке из ИПРА                                                                                                    |                                                                                               |                                                                                             |                                                                                     |                                            |                                                               |
|                                                                                                    |                                                                                                    |                                                                                                    |                                                                                                    |                                                                                               |                                                                                             |                                                                                     |                                            |                                                               |
| (альная ИПРА инвалида (                                                                                                    | 1ПРА ребенка-инвалида) №                                                                                                    | 2 18.1.ФБ/2019 от 09                                                                                                    | 9.08.2019 г. к протоколу проведения М                                                                                                    | СЭ гражданина № 50.1.0                                                                        | рь/2019 от 09.08.2019 г.                                                                    | Деиствует до: 01.09.2                                                               | 020 г. (ИПРА ра                            | ізработана впервые)                                           |
| уальная ИПРА инвалида (                                                                                                    | 1ПРА ребенка-инвалида) №                                                                                                    | 2 18.1.ФБ/2019 от 09                                                                                                    | 9.08.2019 г. к протоколу проведения М                                                                                                    | СЭ гражданина № 50.1.0                                                                        | 96/2019 of 09.08.2019 r.                                                                    | Деиствует до: 01.09.2                                                               | 020 r. (ИПРА ра                            | азработана впервые)                                           |
| альная ИПРА инвалида (<br>Закрыть Показать об                                                                                                    | <b>ППРА ребенка-инвалида) №</b><br>цие сведения                                                                                         | 2 18.1.ФБ/2019 от 09                                                                                                    | 9.08.2019 г. к протоколу проведения М                                                                                                    | СЭ гражданина № 50.1.0                                                                        | ль/2019 от 09.08.2019 г.                                                                    | Деиствует до: 01.09.2                                                               | 020 г. (ИПРА ра                            | сохрани                                                       |
| гальная ИПРА инвалида (<br>Закрыть Показать об<br>анные об исполнении меро                                                                                                  | <b>ПРА ребенка-инвалида) №</b><br>цие сведения<br>риятий, возложенных ИПРА и                                                            | 2 <b>18.1.ФБ/2019 от 0</b> 9<br>нвалида (ИПРА ребен                                                                                        | 9.08.2019 г. к протоколу проведения М<br>нка-инвалида)                                                                                                  | СЭ гражданина № 50.1.0                                                                        | ль/2019 от 09.08.2019 г.                                                                    | Деиствует до: 01.09.2                                                               | 020 г. (ИПРА ра                            | сохрани                                                       |
| альная ИПРА инвалида (<br>закрыть Показать об<br>анные об исполнении меро<br>тус мероприятия                                                                                | (ПРА ребенка-инвалида) №<br>цие сведения<br>гриятий, возложенных ИПРА и                                                                 | 2 18.1.ФБ/2019 от 05<br>нвалида (ИПРА ребен<br>∦Ξ                                                                                          | 9.08.2019 г. к протоколу проведения М<br>нка-инвалида)<br>Отображать мероприятия/ТСР                                                                    | СЭ гражданина № 50.1.d                                                                        | -6/2019 of 09.08.2019 r.                                                                    | Деиствует до: 01.09.2                                                               | 020 г. (ИПРА ра                            | саработана впервые)                                           |
| альная ИПРА инвалида (<br>Закрыть Показать об<br>анные об исполнении меро<br>пус мероприятия<br>2.3. Данные о                                                               | ПРА ребенка-инвалида) №<br>цие сведения<br>риятий, возложенных ИПРА и<br>об исполнении мероприяти                                       | 18.1.ФБ/2019 от 05<br>нвалида (ИПРА ребен<br>≣Ξ<br>й, возложенных И                                                                        | 9.08.2019 г. к протоколу проведения Ми<br>нка-инвалида)<br>Отображать мероприятия/ТСР<br>ППРА инвалида (ИПРА ребенка-инвали                             | СЭ гражданина № 50.1.4<br>ида) на орган исполнит                                              | ь/2019 от 09.08.2019 г.<br>ельной власти субъе                                              | Деиствует до: 01.09.2<br>кта Российской Феде                                        | 220 г. (ИТРА ра                            | саработана впервые)<br>Сохрани<br>е образования               |
| альная ИПРА инвалида (<br>закрыть Показать об<br>анные об исполнении меро<br>тус мероприятия<br>2.3. Данные о<br>Скрыть данные раздела                                      | ПРА ребенка-инвалида) №<br>цие сведения<br>риятий, возложенных ИПРА и<br>риятий, возложенных ИПРА и<br>об исполнении мероприяти         | 18.1.ФБ/2019 от 05<br>нвалида (ИПРА ребен<br>፤Ξ<br>й, возложенных И                                                                        | 9.08.2019 г. к протоколу проведения Ми<br>нка-инвалида)<br>Отображать мероприятия/ТСР<br>ППРА инвалида (ИПРА ребенка-инвали                             | СЭ гражданина № 50.1.4<br>ида) на орган исполнит                                              | ь/2019 от 09.08.2019 г.<br>ельной власти субъе                                              | деиствует до: 01.09.2<br>кта Российской Феде                                        | одо г. (ИПРА ра<br>арации в сфер           | саработана впервые)<br>Сохрани<br>е образования               |
| альная ИПРА инвалида (<br>Закрыть Показать об<br>анные об исполнении мероі<br>тус мероприятия<br>2.3. Данные с<br>Скрыть данные раздела<br>Q <                              | ПРА ребенка-инвалида) NS<br>цие сведения<br>риятий, возложенных ИПРА и<br>б исполнении мероприяти<br>Поиск Действия ~                   | 18.1.ФБ/2019 от 05<br>нвалида (ИПРА ребен<br>ІΞ<br>й, возложенных И                                                                        | 9.08.2019 г. к протоколу проведения М<br>нка-инвалида)<br>Отображать мероприятия/ТСР<br>ППРА инвалида (ИПРА ребенка-инвали                              | СЭ гражданина № 50.1.4<br>ида) на орган исполнит                                              | ь/2019 от 09.08.2019 г.<br>ельной власти субъе                                              | Деиствует до: 01.09.2<br>кта Российской Феде                                        | 220 г. (ИТРА ра<br>2рации в сфер           | е образования                                                 |
| альная ИПРА инвалида (<br>Закрыть Показать об<br>анные об исполнении мерог<br>тус мероприятия<br>2.3. Данные об<br>Скрыть данные раздела<br>Q ~                             | ПРА ребенка-инвалида) №<br>цие сведения<br>риятий, возложенных ИПРА и<br>б исполнении мероприяти<br>Поиск Действия ~                    | 18.1.ФБ/2019 от 05<br>нвалида (ИПРА ребен<br>ІΞ<br>й, возложенных И                                                                        | 9.08.2019 г. к протоколу проведения М<br>нка-инеалида)<br>Отображать мероприятия/ТСР<br>ППРА инвалида (ИПРА ребенка-инвали                              | СЭ гражданина № 50.1.4<br>ида) на орган исполнит                                              | ь/2019 от 09.08.2019 г.<br>ельной власти субъе                                              | деиствует до: 01.09.2<br>кта Российской Феди                                        | 220 г. (ИТРА ра<br>2рации в сфер           | азработана впервые)<br>Сохрын<br>е образования<br>© (<br>1-11 |
| уальная ИПРА инвалида (<br>Закрыть Показать об<br>Цанные об исполнении мерог<br>атус мероприятия<br>Скрыть данные раздела<br>Скрыть данные раздела<br>Скрыть данные раздела | ПРА ребенка-инвалида) №<br>цие сведения<br>риятий, возложенных ИПРА и<br>б исполнении мероприяти<br>Поиск Действия ><br>Вид мероприятия | <ul> <li>18.1.05/2019 от 05</li> <li>нвалида (ИПРА ребен</li> <li>Е</li> <li>й, возложенных И</li> <li>Намменование мероприятия</li> </ul> | 9.08.2019 г. к протоколу проведения Ми<br>нка-инвалида)<br>Отображать мероприятия/ТСР<br>ШПРА инвалида (ИПРА ребенка-инвали<br>Учреждение - исполнитель | СЭ гражданина № 50.1.4<br>ида) на орган исполнит<br>Планируемаа дата<br>исполнения меропрития | Б/2019 от 09.08.2019 г.<br>ельной власти субъе<br>Фистическая дата<br>исполнения меропрития | Денствует до: 01.09.2<br>кта Российской Феди<br>Результат выполнения<br>мероприятия | 220 г. (ИПРА ра<br>2рации в сфер<br>Статус | е образования<br>                                             |

#### Рис. 41. Форма предоставления сведений о гражданине

и об исполнении мероприятия (предоставлению ТСР), назначенных для него в рамках ИПРА инвалида (ребенка-инвалида)

Работа с формой сведений о гражданине и об исполнении мероприятия (предоставлению ТСР), назначенных для него в рамках ИПРА инвалида (ребенка-инвалида) подробно описана выше в данном руководстве.

На данной странице системы пользователем могут быть изменены и скорректированы данные ИПРА инвалида (ребенка-инвалида). Для этих целей используется кнопка «Изменить данные ИПРА инвалида (ребенка-инвалида)» (см. рис. 40). При нажатии на данную кнопку пользователю будет визуализирован диалоговый блок, позволяющий внести необходимые изменения (см. рис. 42).

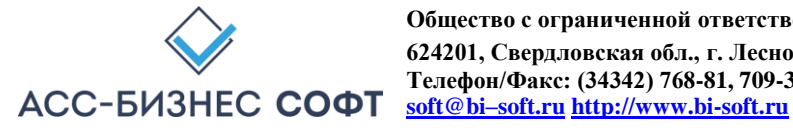

| Общие сведения Направление на МСЭ Потенци                                                                                                    | ал и прогноз   | Прогнозирумый резуль | тат       |
|----------------------------------------------------------------------------------------------------|----------------|----------------------|-----------|
|                                                                                                    |                |                      |           |
| ивалид (ребенок-инвалид)<br>Александров Александр Александрович 10                                                                                                    | 02.1980 r.n.   | СНИЛС: 000-023-456   | 76        |
| are weared by the weared by the second by the second by th | 10211300 Hpr   |                      |           |
| NS протокода МСЭ                                                                                                    |                | Лата протокода       |           |
| 50.1.ФБ/2019                                                                                                    |                | 09.08.2019           | Ē         |
|                                                                                                    |                |                      |           |
| АЧЛ№                                                                                                    |                | Дата выдачи          | Ē         |
| 18.1.ФБ/2019                                                                                                    |                | 09.08.2019           | ( <u></u> |
|                                                                                                    |                |                      |           |
| Дата вынесения решений по ИПРА инвалида                                                                                                    | Ē              |                      |           |
| 09.08.2019                                                                                                    |                |                      |           |
| 1004                                                                                                    | MEDA C         |                      |           |
| Ла                                                                                                    | ИПРА ребенка-и | нвалида              | ~         |
|                                                                                                    |                |                      |           |
| Срок действия ИПРА                                                                                                    |                | Дата окончания       |           |
| ИПРА разработана на срок до указанной дать                                                                                                    | ı ×            | 01.09.2020           |           |
|                                                                                                    |                |                      |           |
| MCD 2.0                                                                                                    |                |                      |           |
| ерсия формата фаила выписки мс.э. 5.0                                                                                                    |                |                      |           |
|                                                                                                    |                |                      |           |
|                                                                                                    |                |                      |           |
|                                                                                                    |                |                      |           |
|                                                                                                    |                |                      |           |
|                                                                                                    |                |                      |           |

Рис. 42. Редактирование данных ИПРА инвалида (ребенка-инвалида)

Для просмотра сводной информации об исполнении ИПРА инвалида (ребенка-инвалида) используется кнопка «Сводная информация об исполнении ИПРА инвалида (ребенка-инвалида)» (см. рис. 40).

Сводная информация об исполнении ИПРА инвалида (ребенка-инвалида) отображается в разрезах органов исполнительной власти (ОИВ) и учреждений, исполнителей мероприятий, назначенных в рамках ИПРА (см. рис. 43, 44).

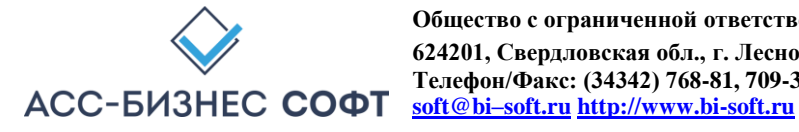

| юдная информация оо исполнении ипра ин                                                                                                    | валида (ребенка-инвалі                                 | ида)                                          |                             |
|----------------------------------------------------------------------------------------------------|--------------------------------------------------------|-----------------------------------------------|-----------------------------|
| валид (ребенок-инвалид)<br>Александров Александр Александрович, 1                                                                                                    | 0.02.1980 г.р. СНИЛС:                                  | 000-023-456 76                                |                             |
| рес места жительства (места пребывания, фактическ<br>21096, Российская Федерация, Москва г, Салех                                                                                              | кого проживания, место на:<br>кард г, Василисы , дом № | хождения пенсионног<br>2 1, корп. 1, кв. № 12 | о дела инвалида)<br>23      |
| едения об ИПРА инвалида, протоколе к ИПРА инвал<br><b>ПРА инвалида (ребенка-инвалида) № 18.1.ФБ/</b><br>9.08.2019 г. Действует до: 01.09.2020 г.<br>Исполнение по ОИВ Исполнение по учреждения | лида<br>/2019 от 09.08.2019 г. к пј<br>м               | ротоколу МСЭ № 50                             | .1.ФБ/2019 от               |
| Наименование органа исполнительной власти<br>субъекта                                                                                                    | Назначено<br>мероприятий в ИПРА                        | Исполнено<br>мероприятий                      | НЕ исполнено<br>мероприятий |
| Органы исполнительной власти субъекта Российской<br>Федерации в сфере образования                                                                                                    | 1                                                      | 0                                             | 1                           |
|                                                                                                    |                                                        |                                               | 1-1                         |
|                                                                                                    |                                                        |                                               |                             |
|                                                                                                    |                                                        |                                               |                             |

Рис. 43.

Отображение сводной информации об исполнении

ИПРА инвалида (ребенка-инвалида) в разрезе органов исполнительной власти (ОИВ)

| , 10.02.1980 г.р. СНИЛС: (                                        | 000-023-456 76                                                                                                    |                                                                                                    |
|-------------------------------------------------------------------|----------------------------------------------------------------------------------------------------|----------------------------------------------------------------------------------------------------|
| еского проживания, место нах<br><b>техард г, Василисы , дом №</b> | «ождения пенсионног<br>2 1, корп. 1, кв. № 17                                                                                                    | о дела инвалида)<br>2 <b>3</b>                                                                                                    |
| валида<br>ÞБ/2019 от 09.08.2019 г. к пј                           | ротоколу МСЭ № 50                                                                                                    | .1.ФБ/2019 от                                                                                                    |
|                                                                   |                                                                                                    |                                                                                                    |
| ИЯМ                                                               |                                                                                                    |                                                                                                    |
| Назначено<br>мероприятий в ИПРА                                   | Исполнено<br>мероприятий                                                                                                    | НЕ исполнено<br>мероприятий                                                                                                    |
| 1                                                                 | 0                                                                                                    | 1                                                                                                    |
|                                                                   |                                                                                                    |                                                                                                    |
|                                                                   | 10.02.1980 г.р. СНИЛС: (<br>еского проживания, место на)<br>іехард г. Василисы , дом №<br>валида<br>ЪБ/2019 от 09.08.2019 г. к пр<br>иям<br>Назначено<br>мероприятий в ИПРА | 10.02.1980 г.р. СНИЛС: 000-023-456 76<br>еского проживания, место нахождения пенсионнол<br>цехард г. Василисы , дом № 1, корп. 1, кв. № 12<br>валида<br>>Б/2019 от 09.08.2019 г. к протоколу МСЭ № 50<br>иям<br>назначено Исполнено<br>мероприятий в ИПРА Исполнено<br>мероприятий |

Рис. 44.

Отображение сводной информации об исполнении

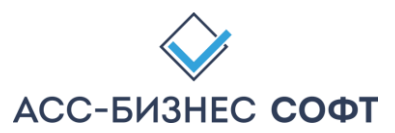

Общество с ограниченной ответственностью «АСС-БИЗНЕС СОФТ» 624201, Свердловская обл., г. Лесной, ул. Ленина, д.14, лит. А Телефон/Факс: (34342) 768-81, 709-38 e-mail: <u>ipramail@bi-soft.ru</u>, <u>bi-soft@bi-soft.ru</u> <u>http://www.bi-soft.ru</u> ИПРА инвалида (ребенка-инвалида) в разрезе учреждений-исполнителей мероприятий

Информация в приведенных выше формах содержит следующие сведения:

- Общее количество мероприятий, назначенных в рамках ИПРА инвалида (ребенка инвалида) – столбец «Назначено мероприятий в ИПРА»;
- Количество исполненных и завершенных мероприятий столбец «Исполнено мероприятий»;
- Количество мероприятий, находящихся на исполнении (или новых) столбец «НЕ исполнено мероприятий».

Страница просмотра сведений об ИПРА инвалида (ребенка-инвалида) содержит функционал, позволяющий пользователю осуществить «закрытие» не завершенных (не исполненных) мероприятий, назначенных инвалиду (ребенку-инвалиды) в рамках просматриваемой ИПРА. Для этих целей используется кнопка «Закрыть мероприятия ИПРА», расположенная непосредственно над сведениями о мероприятиях, назначенных в рамках ИПРА (см. рис. 40). При нажатии на данную кнопку пользователю будет визуализирован диалоговый блок, вид которого приведен на рис. 45.

| Инвалид (ребенок-инвалид)<br>Александров Александр Александрович, 10.02.1980 г.р. СНИЛС: 0                                    | 00-023-456 76                 |        |
|----------------------------------------------------------------------------------------------------|-------------------------------|--------|
| Сведения об ИПРА инвалида, протоколе к ИПРА инвалида<br>ИПРА инвалида (ребенка-инвалида) № 18.1 ФБ/2019 от 09.08.2019 г. к пр | отоколу МСЭ № 50.1.ФБ/20      | )19 ot |
| 09.08.2019 г. Действует до: 01.09.2020 г.                                                                                     | •                             |        |
|                                                                                                    |                               |        |
| Description                                                                                                    |                               |        |
| Результат выполнения мероприятий<br>Все незавершенные мероприятия в ИПРА выполнены                                            | Дата исполнения<br>26.01.2021 | Ē      |
| Результат выполнения мероприятий<br>Все незавершенные мероприятия в ИПРА выполнены                                            | Дата исполнения<br>26.01.2021 |        |

Рис. 45.

Смена статуса (закрытие) незавершенных мероприятий ИПРА

В приведенном на рис. 45 диалоговом блоке, пользователю необходимо задать «Результат выполнения» незавершенных мероприятий и в зависимости от того, необходимо ли считать мероприятия исполненными или НЕ исполненными, задать соответственно, либо дату исполнения мероприятий, либо: причину неисполнения мероприятий, комментарий к причине неисполнения мероприятий (параметр задается опционально), дату направления информации о неисполнении.

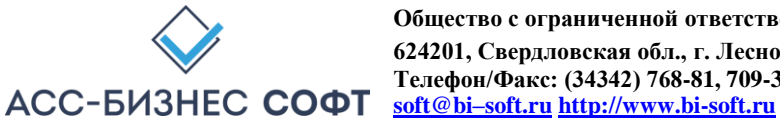

После нажатия на кнопку «Завершить мероприятия» (см. рис. 45) все незавершенные мероприятия текущей отображаемой ИПРА будет переведены в статус, заданные пользователем с указанием соответствующих, заданных пользователем, параметров.

Внимание! При выполнении групповой операции смены статусов незавершенных мероприятий, ИПРА автоматически будет перенесена в архив, в том случае, если все мероприятия для заданной ИПРА будут заданы (установлены) как исполненные.

ВАЖНОЕ! Экспорт данных об исполнении мероприятий в региональную витрину МСЭ и/или ГИС ФРИ осуществляется, как в «ручном» режиме экспорта данных, так и в автоматическим режиме экспорта данных в витрину в независимости от того, находится ли ИПРА инвалида (ребенка-инвалида) в архивной картотеке или ИПРА инвалида (ребенка-инвалида) находится в рабочей картотеке системы.

Для изменения мероприятия (ТСР) в ИПРА инвалида, ребенка-инвалида следует использовать кнопку 🌌 , расположенную в первом столбце слева раздела, содержащего сведения о мероприятиях, назначенных в рамках ИПРА инвалида (ребенка-инвалида).

В случаях выполнения операции добавления и изменения сведений об исполнении мероприятия (предоставления ТСР) в рамках ИПРА инвалида, ребенка-инвалида, пользователю будет визуализирована страница исполнения сведений о мероприятии (предоставлении ТСР), вид которой приведен на рис. 46.

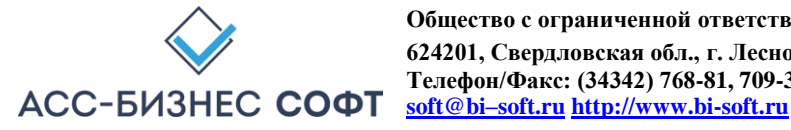

| Инвалид (ребенок-инвалид)<br>Александров Александр Александрович, 10.02.19                                    | 980 г.р. СНИЛС: 000-023-456                                  | 5 76                                                |                                                                     |                 |                                           |                           |           |
|----------------------------------------------------------------------------------------------------|--------------------------------------------------------------|-----------------------------------------------------|---------------------------------------------------------------------|-----------------|-------------------------------------------|---------------------------|-----------|
| Адрес места жительства (места пребывания, фактического<br>121096, Российская Федерация, Москва г, Салехард г, | проживания, место нахождени:<br>Василисы , дом № 1, корп. 1, | я пенсионного дела инвалида)<br>кв. № 123, Этаж - 2 |                                                                     |                 |                                           |                           |           |
| Сведения об ИПРА ивалида, протоколе к ИПРА инвалида<br>ИПРА инвалида (ребенка-инвалида) № 18.1.ФБ/2019 о      | от 09.08.2019 г. к протоколу М                               | ICЭ № 50.1.ΦБ/2019 от 09.08.2019 г.                 | Действует до: 01.09.2020 г. (ИПРА разработа                         | на вп           | ервые)                                    |                           |           |
| Раздел, вид мероприятия ИПРА<br>Рекомендации по условиям организации обучен                                   | ния; Рекомендации по усло                                    | овиям организации обучения                          |                                                                     |                 |                                           |                           |           |
| Мероприятие (ТСР), назначенное в рамках исполнения ИП<br>(Мероприятия не назначены)                           | PA                                                           |                                                     |                                                                     |                 |                                           | Выбрать мероприятие (ТСР) |           |
| 🔾 Задать м                                                                                                    | ероприятие по умолчанию                                      |                                                     |                                                                     |                 | 🖧 Выбрать мероприятие из полного спи      | иска                      |           |
| Учреждение - исполнитель мероприятия, назначенного в<br>"Азовская средняя образовательная школа "Образова     | рамках ИПРА инвалида<br>тельно-воспитательный центр          | o*                                                  |                                                                     |                 |                                           |                           | I=        |
| Период исполнения с<br>08.08.2019                                                                             | Ē                                                            | Период исполнения по 01.09.2020                     |                                                                     | Ē               | Планируемая дата выполнения<br>01.09.2020 |                           | Ē         |
| Дополнительные сведения об исполнителе мероприят                                                              | тии и/или процессе исполнени                                 | ия мероприятия                                      |                                                                     |                 |                                           |                           |           |
|                                                                                                    |                                                              |                                                     |                                                                     |                 |                                           |                           | đ         |
| Статус выполнения мероприятия<br>Мероприятие назначено к выполнению                                           |                                                              |                                                     | 🛱 Изменить статус выполнения                                        |                 |                                           |                           |           |
| Статус мероприятия в ИПРА инвалида<br>На исполнение                                                           |                                                              |                                                     | Действия, выполняемое после опера<br>Переместить ИПРА в архив после | ации с<br>завер | охранения<br>ошения всех мероприятий      |                           | ~         |
| Закрыть                                                                                                    |                                                              |                                                     |                                                                     |                 |                                           |                           | Сохранить |

Рис. 46.

#### Страница (форма) изменения сведений об исполнении мероприятия (предоставлению ТСР)

Описание работы пользователя с данными об исполнении мероприятия Примечание: (предоставления ТСР) приведено в разделе 3. настоящего руководства.

Данные раздела «ИПРА Инвалидов» могут быть отображены пользователем с учетом статусов, имеющихся у ИПРА инвалида, ребенка-инвалида. Для отображения данных с учетом статусов, имеющихся у ИПРА инвалида, ребенка-инвалида используются списки «Статус ИПРА» и список, позволяющий отобразить архивные ИПРА и ИПРА, находящиеся на исполнении, расположенные выше данных раздела (см. рис. 47).

| 0 | тображение всех данны                                                                      | к (формиров                            | вание отчетов по всем                                                                                                    | і данным) в системе. Для изме                                                                                                    | нения перис         | ода пожалуйста,                         | используйте                                  | кнопку < 🗖 За                | дать период>             |                        | 🗂 Задать пери                                                                     | од                             |
|---|--------------------------------------------------------------------------------------------|----------------------------------------|----------------------------------------------------------------------------------------------------|----------------------------------------------------------------------------------------------------|---------------------|-----------------------------------------|----------------------------------------------|------------------------------|--------------------------|------------------------|-----------------------------------------------------------------------------------|--------------------------------|
| C | татус ИПРА                                                                                 |                                        |                                                                                                    | 8⊟ Отображать новые ИГ                                                                                                    | РА и ИПРА в         | в работе                                |                                              |                              |                          |                        |                                                                                   | 0 -<br>0 -<br>0 -              |
| 2 | v                                                                                          | Поиск                                  | Действия V                                                                                                    |                                                                                                    |                     |                                         |                                              |                              |                          |                        | С В Печа                                                                          | тать список                    |
|   | Фамилия, Имя, Отчество                                                                     | Дата<br>рождения                       | Адрес места жительства, ф<br>пе                                                                                                    | оактического пребывания, нахождения<br>нсионного дела                                                                                                 | Ребенок-<br>инвалид | Контактный<br>телефон                   | снилс                                        | № ИПРА<br>(Протокола)        | Дата ИПРА<br>(Протокола) | Разработана<br>впервые | Срок действия<br>ИПРА                                                             | Статус И                       |
|   |                                                                                            |                                        |                                                                                                    |                                                                                                    |                     | 111-111-111                             | 282 3 89/2018                                | 17.10.2018                   | Нет                      | Действует до:          | MDDC                                                                              |                                |
|   | Иванов Яков<br>АЛЕКСАНДРОВИЧ                                                               | 05.02.2003                             | 629877, Российская Федерац<br>Ханымей п, Школьный кв-л,                                                                                                    | ия, Ямало-Ненецкий АО, Пуровский р-н,<br>. д. № 2, кварт. № 36                                                                                        | Да                  | -                                       | 11                                           | 202101007 2010               |                          |                        | 06.02.2021 r.                                                                     | PITTIC                         |
|   | Иванов Яков<br>АЛЕКСАНДРОВИЧ<br>Александров Александр<br>Александрович                     | 05.02.2003                             | 629877, Российская Федерац<br>Ханымей п, Школьный кв-л,<br>121096, Российская Федерац<br>1 корп. 1, кварт. № 123                                                          | ия, Ямало-Ненецкий АО, Пуровский р-н,<br>.д. № 2, кварт. № 36<br>ия, Москва г, Салехард г, Василисы , д. №                                            | Да<br>Нет           | -<br>8(901)123-34-12                    | 11<br>000-023-456<br>76                      | 18.1. <b>Φ</b> 5/2019        | 09.08.2019               | Дa                     | 06.02.2021 г.<br>Действует до:<br>01.09.2020 г.                                   | инно<br>На<br>исполне          |
|   | Иванов Яков<br>АЛЕКСАНДРОВИЧ<br>Александров Александр<br>Александров Николай<br>Николаевич | 05.02.2003<br>10.02.1980<br>10.02.1980 | 629877, Российская Федерац<br>Ханымей п, Школьный ка-л,<br>121096, Российская Федерац<br>1 корп. 1, кварт. № 123<br>121096, Российская Федерац<br>1 корп. 1, кварт. № 123 | ия, Ямало-Ненецкий АО, Пуровский р-н,<br>,д. № 2, кварт. № 36<br>ия, Москва г, Салехард г, Василисы, д. №<br>ия, Москва г, Салехард г, Василисы, д. № | Да<br>Нет<br>Нет    | -<br>8(901)123-34-12<br>8(901)123-34-12 | 11<br>000-023-456<br>76<br>000-023-456<br>76 | 18.1.ФБ/2019<br>18.1.ФБ/2019 | 09.08.2019<br>09.08.2019 | Да<br>Да               | 06.02.2021 г.<br>Действует до:<br>01.09.2020 г.<br>Действует до:<br>01.09.2020 г. | на<br>исполне<br>На<br>исполне |

Рис. 47.

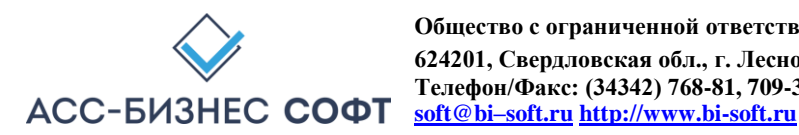

#### Дополнительные параметры, задаваемые пользователем для отображения сведений о ИПРА инвалида (ребенка-инвалида) в разделе «ИПРА Инвалидов»

Данные раздела «ИПРА Инвалидов» могут быть сформированы в виде печатной формы. Для формирования печатных формы по данным раздела используется кнопка «Печатать список» (см. рис. 47).

При выполнении операции по формированию печатной формы системой будет подготовлен файл в формате .xls, который в зависимости от вида и настроек применяемого пользователем браузера будет, либо сохранен в «каталог загрузок браузера» (пример настройки каталога загрузок браузера для браузера Mozilla Firefox приведен на рис. 8), либо открыт в окне приложения, отвечающего за обработку файлов с расширением .xls.

Примечание: рекомендуется перед началом работы с Информационной системой «ИПРА. Сведения об исполнении мероприятий инвалидов, детей-инвалидов» убедиться в том, что приложение, отвечающее за обработку файлов с расширением .xls установлено на рабочей станции пользователя.

#### 2.4. Раздел «Инвалиды» интерфейса пользователя Информационной системы «ИПРА. Сведения об исполнении мероприятий инвалидов, детей-инвалидов»

Раздел «Инвалиды» содержит сведения обо всех гражданах, информация о которых хранится в системе для учреждения, сотрудником которого является авторизовавшийся пользователь (см. рис. 48).

Примечание: Следует обратить внимание, что в том случае, если в системе хранятся сведения о гражданине, для которого не указано (не назначено) ни одного мероприятия (предоставления TCP), информация о таком гражданине будет отображаться в данном разделе «Инвалиды», но не будет отображаться в разделе «Исполнение».

| Статус ИПРА |                                                                                                    |                                        | 8 <u>=</u>                                                                 | Отображать новые ИПРА и ИПРА в работе                                                                                                    |                      |                   |                                                       |                                                    | \$ <u></u>                                   |
|-------------|----------------------------------------------------------------------------------------------------|----------------------------------------|----------------------------------------------------------------------------|----------------------------------------------------------------------------------------------------|----------------------|-------------------|-------------------------------------------------------|----------------------------------------------------|----------------------------------------------|
| Q           | ~ П                                                                                                   | Оиск Действи                           | ия У                                                                       |                                                                                                    |                      |                   |                                                       | C Bne                                              | натать данные                                |
|             | Фамилия, Имя, Отчество                                                                                | Дата рождения                          | Адрес                                                                      | иеста жительства, фактического пребывания, нахождения пенсионного дела                                                                                                    | Пол                  | Ребенок-инвалид   | Контактный телефон                                    | снилс                                              | 1 - 4 из<br>Статус ИПРА                      |
|             |                                                                                                    |                                        |                                                                            |                                                                                                    |                      |                   |                                                       |                                                    |                                              |
| ,           | Александров Александр Александрович                                                                   | 10.02.1980                             | 121096, Российская Фед                                                     | ерация, Москва г, Салехард г, Василисы , д. № 1 корп. 1, кварт. № 123                                                                                                    | Муж.                 | Нет               | 8(901)123-34-12                                       | 000-023-456 76                                     | На исполнени                                 |
| ,           | Александров Александр Александрович<br>Александров Николай Николаевич                                 | 10.02.1980                             | 121096, Российская Фед<br>121096, Российская Фед                           | ерация, Москва г, Салехард г, Василисы , д. № 1 корп. 1, кварт. № 123<br>ерация, Москва г, Салехард г, Василисы , д. № 1 корп. 1, кварт. № 123                                                                          | Муж.<br>Муж.         | Нет               | 8(901)123-34-12<br>8(901)123-34-12                    | 000-023-456 76                                     | На исполнения                                |
| , ,         | Александров Александр Александрович<br>Александров Николай Николаевич<br>Александров Яков Саммуилович | 10.02.1980<br>10.02.1980<br>10.02.1980 | 121096, Российская Фед<br>121096, Российская Фед<br>121096, Российская Фед | ерация, Москва г, Салекард г, Василисы , д. № 1 корп. 1, кварт. № 123<br>ерация, Москва г, Салекард г, Василисы , д. № 1 корп. 1, кварт. № 123<br>ерация, Москва г, Салекард г, Василисы , д. № 1 корп. 1, кварт. № 123 | Муж.<br>Муж.<br>Муж. | Her<br>Her<br>Her | 8(901)123-34-12<br>8(901)123-34-12<br>8(901)123-34-12 | 000-023-456 76<br>000-023-456 76<br>000-023-456 76 | На исполнени<br>На исполнени<br>На исполнени |

Рис. 48. Раздел «Инвалиды» Информационной системы «ИПРА. Сведения об исполнении мероприятий инвалидов, детей-инвалидов»

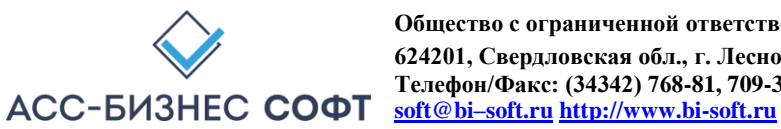

Для просмотра сведений о гражданине и/или выполнению операций по вводу и изменению сведений о мероприятиях (ТСР), назначенных для гражданина в рамках индивидуальной

программы инвалида, ребенка-инвалида следует «нажать» кнопку , расположенную в первом столбце данных раздела «Инвалиды». Результатом выполнения указанного действия будет являться переход к странице (форме) редактирования сведений об исполнении мероприятия (предоставления ТСР), вид которой приведен на рис. 12.

Описание интерфейса работы с формой сведений о гражданине и/или выполнению операций по вводу и изменению сведений о мероприятиях (ТСР), назначенных для гражданина в рамках индивидуальной программы инвалида, ребенка-инвалида приведено выше в разделе 2.2. настоящего руководства.

Данные раздела «Инвалиды» могут быть отображены пользователем с учетом статусов, имеющихся у ИПРА инвалида, ребенка-инвалида. Для отображения данных с учетом статусов, имеющихся у ИПРА инвалида, ребенка-инвалида используется список «Статус ИПРА», расположенный выше данных раздела (см. рис. 49).

| Статус ИПРА | 8 <u>—</u> | Отображать новые ИПРА и ИПРА в работе | 8= |
|-------------|------------|---------------------------------------|----|
|             |            |                                       |    |

#### Рис. 49.

Дополнительный параметр, задаваемый пользователем для отображения сведений об исполнении мероприятия (предоставлению TCP) в разделе «Инвалиды»

Данные раздела «Инвалиды» могут быть сформированы в виде печатной формы. Для формирования печатных формы по данным раздела используется кнопка «Печатать данные» (см. рис. 48).

При выполнении операции по формированию печатной формы системой будет подготовлен файл в формате .xls, который в зависимости от вида и настроек применяемого пользователем браузера будет, либо сохранен в «каталог загрузок браузера» (пример настройки каталога загрузок браузера для браузера Mozilla Firefox приведен на рис. 8), либо открыт в окне приложения, отвечающего за обработку файлов с расширением .xls.

Примечание: рекомендуется перед началом работы с Информационной системой «ИПРА. Сведения об исполнении мероприятий инвалидов, детей-инвалидов» убедиться в том, что приложение, отвечающее за обработку файлов с расширением .xls установлено на рабочей станции пользователя.

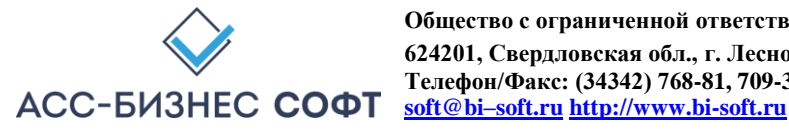

Печатные формы по данным раздела формируются с учетом параметров, заданных пользователем для отображения информации в разделе «Инвалиды». Пример формируемой печатной формы приведен на рис. 50.

|        |                                   |                  | Список граждан (І                                                                                        | ипра) |                     |                          |                |                                  |             |
|--------|-----------------------------------|------------------|----------------------------------------------------------------------------------------------------|-------|---------------------|--------------------------|----------------|----------------------------------|-------------|
| Парами | тры формирования:                 |                  |                                                                                                    |       |                     |                          |                |                                  |             |
| Cmamy  | с ИПРА: (НЕ ЗАДАНО. Отобра        | жены данны       | е без учета статусов)                                                                                    |       |                     |                          |                |                                  |             |
| Отобр  | ажены ИПРА, находящиеся в         | архиве           |                                                                                                    |       |                     |                          |                |                                  |             |
| Nº n/n | Фамилия, Имя, Отчество            | Дата<br>рождения | Адрес места жительства, фактического<br>пребывания, нахождения пенсионного дела                          | Пол   | Ребенок-<br>инвалид | Контактный<br>телефон(ы) | снилс          | Количест-<br>во меро-<br>приятий | Статус ИПРА |
| 1      | 2                                 | 3                | 4                                                                                                    | 5     | 6                   | 7                        | 8              | 9                                | 10          |
| 1      | Иванов Иван Иванович              | 01.01.1950       | 60000, Россия, Хабаровский край, Амурск г,<br>Амурская ул, д. № 1, кварт. № 1                            | Муж.  | Нет                 | 1212                     |                | 3                                | Завершена   |
| 2      | Петров Александр<br>Александрович | 02.09.1944       | 680031, Российская Федерация, Хабаровский<br>край, Хабаровск г, Саратовский пер, д. № 4,<br>кварт. № 191 | Муж.  | Нет                 | 4504 <mark>2</mark> 6    | 000-000-000 01 | 1                                | Завершена   |
| 3      | Петров Алла Петровна              | 26.06.1939       | 680052, Российская Федерация, Хабаровский<br>край, Хабаровск г, Покуса үл, д. № 30, кварт. №<br>15       | Муж.  | Нет                 |                          | 000-000-000 01 | 6                                | иппсу       |

Рис. 50. Печатная форма раздела «Инвалиды»

#### 3. Ввод и изменение сведений об исполнении мероприятий TCP) (предоставлению В интерфейсе пользователя Информационной «ИПРА. системы Сведения об исполнении мероприятий инвалидов, детей-инвалидов»

Для изменения сведений об исполнении мероприятий (предоставлении ТСР) необходимо перейти из раздела «Статистика» (см. п. 2.1.) и/или формы сведений об исполнении мероприятий в рамках ИПРА (см. п. 2.2.) на страницу добавления и изменения сведений об исполнении мероприятия (предоставления ТСР) в рамках ИПРА инвалида, ребенка-инвалида, вид которой представлен на рис. 51.

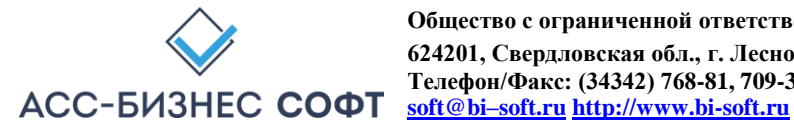

| Инвалид (ребенок-инвалид)<br>Александров Александр Александрович, 10.02.198                                        | 30 г.р. СНИЛС: 000-023-456                                 | 5 76                                                |                                                                    |                    |                                           |                                                          |           |
|----------------------------------------------------------------------------------------------------|------------------------------------------------------------|-----------------------------------------------------|--------------------------------------------------------------------|--------------------|-------------------------------------------|----------------------------------------------------------|-----------|
| Адрес места жительства (места пребывания, фактического п<br>121096, Российская Федерация, Москва г, Салехард г, Ва | роживания, место нахождени:<br>асилисы , дом № 1, корп. 1, | я пенсионного дела инвалида)<br>кв. № 123, Этаж - 2 |                                                                    |                    |                                           |                                                          |           |
| Сведения об ИПРА ивалида, протоколе к ИПРА инвалида<br>ИПРА инвалида (ребенка-инвалида) № 18.1.ФБ/2019 от          | r 09.08.2019 г. к протоколу М                              | ICЭ № 50.1.ФБ/2019 от 09.08.2019 г. До              | йствует до: 01.09.2020 г. (ИПРА разработ                           | ана вп             | ервые)                                    |                                                          |           |
| Раздел, вид мероприятия ИПРА<br>Рекомендации по условиям организации обучени                                       | ия; Рекомендации по усле                                   | овиям организации обучения                          |                                                                    |                    |                                           |                                                          |           |
| Мероприятие (TCP), назначенное в рамках исполнения ИПР.<br>(Мероприятия не назначены)                              | A                                                          |                                                     |                                                                    |                    |                                           | <sup>6</sup><br>С <sub>1</sub> Выбрать мероприятие (ТСР) |           |
| ○ Задать ме                                                                                                    | роприятие по умолчанию                                     |                                                     |                                                                    |                    | & Выбрать мероприятие из полного спис     | ка                                                       |           |
| Учреждение - исполнитель мероприятия, назначенного в р<br>"Азовская средняя образовательная школа "Образовате      | рамках ИПРА инвалида<br>ельно-воспитательный центр         | 5"                                                  |                                                                    |                    |                                           |                                                          | \$≡       |
| Период исполнения с<br>08.08.2019                                                                                  | Ē                                                          | Период исполнения по 01.09.2020                     |                                                                    | Ē                  | Планируемая дата выполнения<br>01.09.2020 |                                                          | Ē         |
| Дополнительные сведения об исполнителе мероприяти                                                                  | ии и/или процессе исполнени                                | ия мероприятия                                      |                                                                    |                    |                                           |                                                          |           |
| Статус выполнения мероприятия<br>Мероприятие назначено к выполнению                                                |                                                            |                                                     | 🛱 Изменить статус выполнения                                       |                    |                                           |                                                          |           |
| Статус мероприятия в ИПРА инвалида<br>На исполнение                                                                |                                                            |                                                     | Действия, выполняемое после опер<br>Переместить ИПРА в архив после | рации с<br>е завер | охранения<br>ошения всех мероприятий      |                                                          | ~         |
| 3arouts                                                                                                    |                                                            |                                                     |                                                                    |                    |                                           |                                                          | Соуранить |

Рис. 51.

Страница (форма) изменения сведений об исполнении мероприятия (предоставлению ТСР)

Внимание! Приведенный в данном блоке функционал системы может отсутствовать в конкретном варианте поставки системы. Дополнительно, для пользователей учреждений, относящихся к области содействия занятости населения, будут визуализированные дополнительные сведения о мероприятии, назначенном гражданину в рамках ИПРА инвалида (ребенка-инвалида) (см. рис. 52). Противопоказанные условия и виды труда, тру-Противопоказан тяжелый физический труд, связанный с длительной довые действия (функции), выполнение которых статодинамической нагрузкой (ходьба, стояние), значительное нервно затруднено: Доступные условия и виды труда: Может выполнять доступные виды труда в обычных производственных условиях с уменьшением объема работ. Рекомендуемые условия труда: Обычные производственные условия. Прогнозируемый результат подбор подходящего рабочего места *Puc.* 52. Дополнительные параметры, отображаемые пользователям учреждений содействия занятости населения

Пользователю предлагается при необходимости выбрать назначенное мероприятие (предоставляемое ТСР) с использованием кнопок:

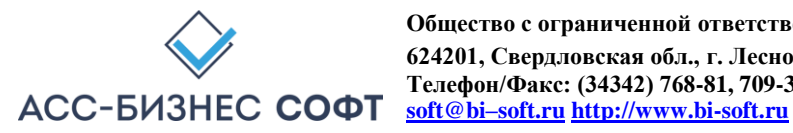

- «Выбрать мероприятие/TCP). Выбор мероприятия/TCP осуществляется из назначенного учреждениями МСЭ раздела мероприятий ИПРА. В этом случае пользователю будет визуализирован диалоговый блок (см. рис. 53), в котором необходимо выбрать реализуемое мероприятие (предоставляемое TCP);
- Выбор мероприятие/ТСР «Выбрать ИЗ полного списка». мероприятия/ТСР осуществляется из полного списка справочника мероприятий/ТСР, назначаемых в рамках исполнения ИПРА. В этом случае пользователю будет визуализирован диалоговый блок (см. рис. 54), в котором необходимо выбрать реализуемое мероприятие (предоставляемое TCP).

| Най<br>Лы | ідите мероприятие/TCP в предлагаемом списке и выберите его, выполнив двойной щелчок левой кнопкой<br>ши (Double Click) |
|-----------|----------------------------------------------------------------------------------------------------|
| v         | Психологическая помощь, оказываемая в образовательной организации                                                      |
|           | <ul> <li>Психологическая помощь, оказываемая в образовательной организации</li> </ul>                                  |
|           | Психологическая помощь, оказываемая в образовательной организации                                                      |
| ٣         | Психолого-педагогическая помощь                                                                                        |
|           | <ul> <li>Педагогическая коррекция</li> </ul>                                                                           |
|           | Педагогическая коррекция                                                                                               |
|           | <ul> <li>Психолого-педагогическое консультирование инвалида и его семьи</li> </ul>                                     |
|           | Психолого-педагогическое консультирование инвалида и его семьи                                                         |
|           | <ul> <li>Психолого-педагогическое сопровождение учебного процесса</li> </ul>                                           |
|           | Психолого-педагогическое сопровождение учебного процесса                                                               |
| ٧         | Рекомендации по условиям организации обучения                                                                          |
|           | <ul> <li>Рекомендации по условиям организации обучения</li> </ul>                                                      |
|           | Рекомендации по условиям организации обучения                                                                          |
| ٣         | Условия по организации обучения                                                                                        |
|           | <ul> <li>Адаптированная основная образовательная программа</li> </ul>                                                  |
|           | Адаптированная основная образовательная программа                                                                      |
|           | <ul> <li>Общеобразовательная программа</li> </ul>                                                                      |
|           | Общеобразовательная программа                                                                                          |
|           | <ul> <li>Специальные педагогические условия для получения образования</li> </ul>                                       |
|           | Специальные педагогические условия для получения образования                                                           |
|           |                                                                                                    |

#### Рис. 53.

Выбор назначаемого для исполнения мероприятия (предоставляемого ТСР) из назначенного учреждениями МСЭ раздела мероприятий ИПРА

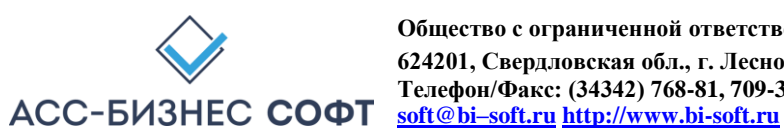

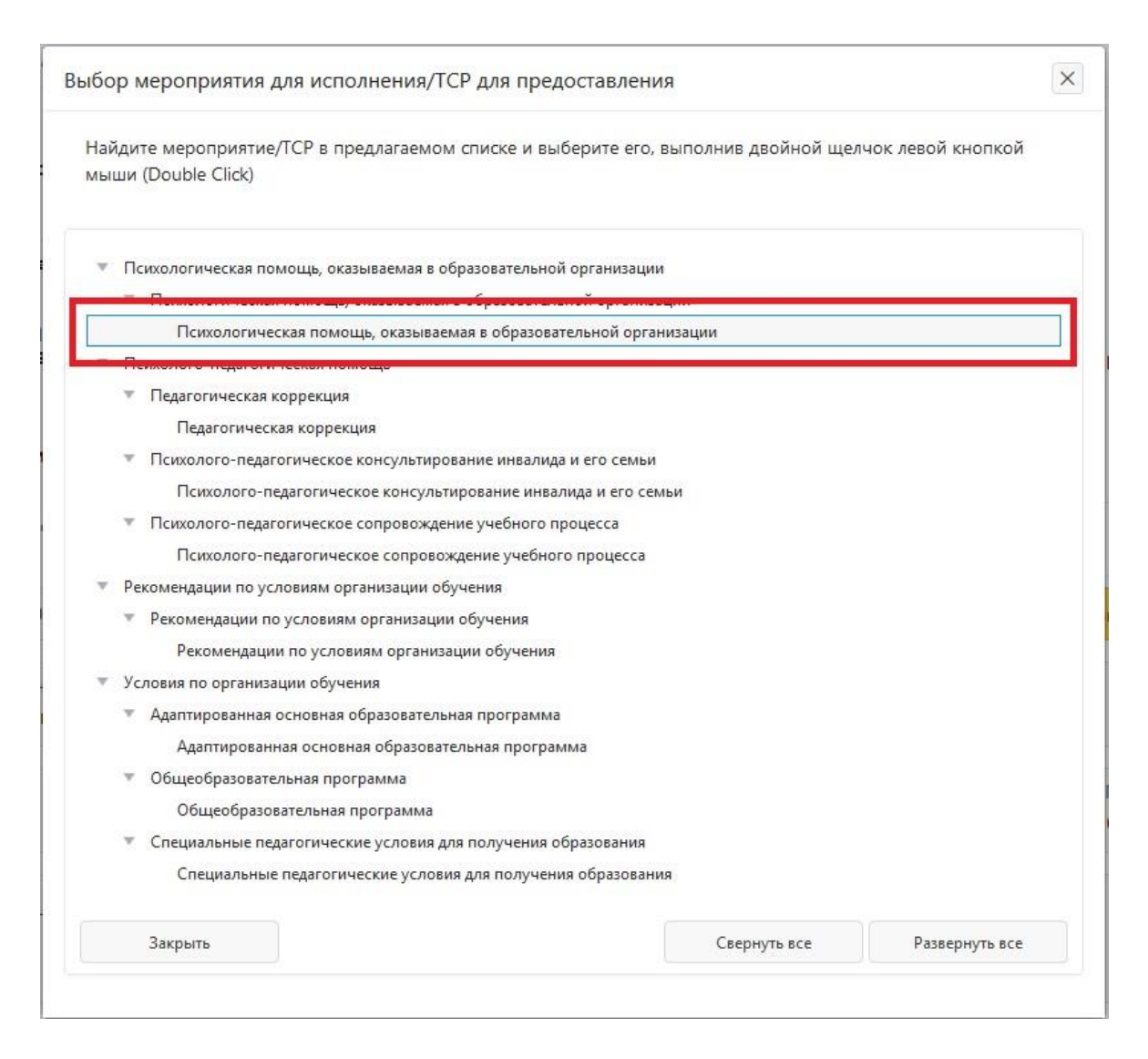

#### Рис. 54.

Выбор назначаемого для исполнения мероприятия (предоставляемого ТСР) из полного списка справочника мероприятий/ТСР, назначаемых в рамках исполнения ИПРА

Дополнительно пользователем должны (могут быть) заданы период исполнения мероприятия (предоставления ТСР), планируемая дата исполнения мероприятия (предоставления ТСР), статус выполнения мероприятия (предоставления ТСР) и статус в ИПРА.

Для изменения статуса исполнения мероприятия (предоставления ИПРА), следует использовать кнопку «Изменить статус выполнения». Пользователю будет визуализирован диалоговый блок (см. рис. 55) в котором следует указать сведения об исполнении мероприятия (предоставлении TCP) или указать причину неисполнения мероприятия, выбрав ее из справочника и при необходимости дополним сведениями в элементе данных «Комментарий к причине неисполнения».

| зменение статус выполнения мероприятия        |                         |   |  |  |  |
|-----------------------------------------------|-------------------------|---|--|--|--|
| Результат выполнения<br>Мероприятие выполнено | Исполнено<br>26.01.2021 | Ē |  |  |  |
| Закрыть                                       | Задать                  |   |  |  |  |

| изменение статус выполнения мероприятия                                                     |                       |              | >  |
|---------------------------------------------------------------------------------------------|-----------------------|--------------|----|
| Результат выполнения                                                                        |                       |              |    |
| Мероприятие НЕ выполнено                                                                    | ~                     |              |    |
| Причина неисполнения мероприятия                                                            |                       |              | 0- |
| Инвалид (ребенок-инвалид) либо законный (уполн                                              | юмоченный) предста    | витель не об | 8  |
|                                                                                             |                       |              |    |
| Комментарий к исполнению мероприятия (в том ч<br>Дата направления информации о неисполнении | исле, к причине неист | полнения)    |    |

Рис. 55. Заполнение сведений об

исполнении/неисполнении мероприятия (предоставлении/не предоставлении ТСР)

Параметр «Действия после сохранения» (см. рис. 56) формы предполагает наличие одного из двух значений:

- «Не производить изменение статуса ИПРА при сохранении мероприятия». При указании данного значения параметра, системой не будут производиться действия по автоматическому изменению статуса ИПРА на «архивный» и помещению ИПРА в архив, в том случае, когда все мероприятия ИПРА будут исполнены/завершены;
- «Переместить ИПРА в архив после завершения всех мероприятий» (параметр устанавливается по умолчанию). При указании данного значения параметра, статус ИПРА автоматически будет установлен как «архивный», если все мероприятия, назначенные в рамках данной ИПРА, будут исполнены/завершены. Дополнительно, ИПРА будут помещена в архив системы.

| Раздел, вид мероприятия ИПРА<br>Рекомендации по условиям организаци                   | ии обучения; Рекомендаци                                      | и по условиям организации обуч     | ения                                                      |                  |                                           |                         |           |
|---------------------------------------------------------------------------------------|---------------------------------------------------------------|------------------------------------|-----------------------------------------------------------|------------------|-------------------------------------------|-------------------------|-----------|
| Мероприятие (TCP), назначенное в рамках исполе<br>(Мероприятия не назначены)          | нения ИПРА                                                    |                                    |                                                           |                  |                                           | င္ပံ, Выбрать мероприят | ие (ТСР)  |
| () Зада                                                                               | 🖧 Выбрать мероприятие из полного стиска                       |                                    |                                                           |                  |                                           |                         |           |
| Учреждение - исполнитель мероприятия, назна<br>"Азовская средняя образовательная шко. | ченного в рамках ИПРА инвалид:<br>ла "Образовательно-воспита" | а<br>тельный центр"                |                                                           |                  |                                           |                         | :<br>:    |
| Период исполнения с<br>08.08.2019                                                     | Ē                                                             | Период исполнения по<br>01.09.2020 |                                                           |                  | Планируемая дата выпол<br>01.09.2020      | нения                   | Ē         |
| Дополнительные сведения об исполните.                                                 | ле мероприятии и/или проце                                    | ессе исполнения мероприятия        |                                                           |                  |                                           |                         |           |
| Статус выполнения мероприятия<br>Мероприятие назначено к выполнении                   | 0                                                             |                                    | 🛱 Изменить статус выполнени                               | я                |                                           |                         |           |
| Статус мероприятия в ИПРА инвалида<br>Исполнено/Завершено                             |                                                               | ~                                  | Действия, выполняемое после о<br>Переместить ИПРА в архив | пераци<br>з посл | ии сохранения<br>не завершения всех мерог | приятий                 | ~         |
| Закрыть                                                                               |                                                               |                                    |                                                           |                  |                                           |                         | Сохранить |

Рис. 56. Заполнение сведений об

исполнении/неисполнении мероприятия (предоставлении/не предоставлении ТСР). Параметр формы «Действие после сохранения»

ВАЖНОЕ! Экспорт данных об исполнении мероприятий в региональную витрину МСЭ и/или ГИС ФРИ осуществляется, как в «ручном» режиме экспорта данных, так и в автоматическим режиме экспорта данных в витрину в независимости от того, находится ли ИПРА инвалида (ребенка-инвалида) в архивной картотеке или ИПРА инвалида (ребенка-инвалида) находится в рабочей картотеке системы.

После нажатия на кнопку «Сохранить» страницы (формы) (см. рис. 56) и прохождения проверки полноты заполнения данных на странице (в форме), сведения, внесенные пользователем, будут сохранены в системе.

Внимание! Сохранение сведений об исполнении мероприятий ИПРА автоматически приводит к выполнению процедур изменения статуса обработки как текущей ИПРА, так и к изменению статуса работы с инвалидом (ребенком-инвалидом), что находит свое отражение в столбцах типа «Статус», «Статус ИПРА» в разделах системы.

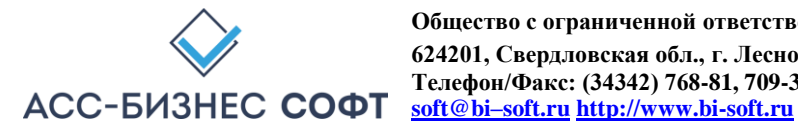

### 4. Сопровождение и техническая поддержка

ООО «АСС-Бизнес Софт» 624200, Свердловская область, г. Лесной, ул. Ленина, 14, лит. А. Тел.: (34342) 768-81, 709-38 e-mail: ipramail@bi-soft.ru, bi-soft@bi-soft.ru

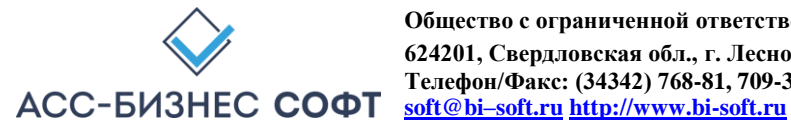